# Transformer Ръководство на потребителя TF201

# Зареждане на батерията

Ако възнамерявате да използвате батерийно захранване по време на път, трябва преди това изцяло да заредите батерийния модул и евентуалните допълнителни батерийни модули. Не забравяйте, че захранващият адаптер зарежда батерийния модул, докато е включен в компютъра и в източник на променлив ток. Обърнете внимание, че зареждането на батерийния модул отнема много повече време, докато се работи с Transformer.

Не забравяйте да заредите напълно батерията (за 8 часа или повече) преди първото ползване и след това я зареждайте винаги когато се изтощава, за да удължите живота й. Батерията достига своя максимален капацитет след няколко пълни цикъла на зареждане и разреждане.

### Предпазни мерки при пътуване в самолет

Обърнете се към Вашата авиокомпания, ако искате да използвате Transformer по време на полет. Повечето авиокомпании имат ограничения за ползване на електронни устройства. Повечето авиокомпании позволяват работа с електронни устройства само между, а не по време на излитане и кацане.

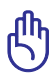

Летищата имат три основни типа устройства за сигурност: Рентгенови машини (за предметите, поставяни на багажните ленти), магнитни детектори (за хората, преминаващи през проверките за сигурност) и ръчни магнитни детектори (ръчни устройства използвани върху хора и отделни предмети). Вашият Transformer може да преминава през рентгеновите машини на летищата. Transformer не трябва да се подлага на магнитните детектори на летищата или на магнитни палки.

# Съдържание

| Зареждане на батерията                                      | .1  |
|-------------------------------------------------------------|-----|
| Предпазни мерки при пътуване в самолет                      | .1  |
| Съдържание                                                  | . 2 |
| Съдържание на пакета                                        | .4  |
| Вашият Transformer                                          | . 5 |
| Зареждане на Transformer                                    | . 8 |
| Вашата преносима базова станция за Transformer (като опция) | .9  |
| Специални функции на клавиатурата                           | 12  |
| Прикрепване на Transformer                                  | 14  |
| Откачване на Transformer1                                   | 15  |
| Зареждане на Transformer в закрепено състояние1             | 16  |
| Основна информация1                                         | 17  |
| Отключване на Transformer                                   | 17  |
| Бърз режим на камерата                                      | 17  |
| Начален екран                                               | 18  |
| ASUS Launcher                                               | 19  |
| Изгледи на екрана                                           | 20  |
| Управление на тъчпанела                                     | 21  |
| Управление на приложения                                    | 23  |
| Task Manager (Диспечер на задачите)                         | 26  |
| File Manager (Диспечер на файлове)                          | 27  |
| Market (Пазар)                                              | 30  |
| Настройки                                                   | 31  |
| Управление на захранването                                  | 34  |
| ASUS Battery (ASUS батерия)                                 | 34  |
| Музика                                                      | 35  |
| Image (Изображение)                                         | 36  |
| Галерия                                                     | 36  |
| Камера                                                      | 40  |
| Mail (Поща)                                                 | 12  |
| Имейл адрес                                                 | 42  |

| Gmail44                                                  |
|----------------------------------------------------------|
| Четене                                                   |
| MyLibrary45                                              |
| Местоположение                                           |
| Места и Карти48                                          |
| Работа с документи                                       |
| Polaris <sup>®</sup> Office49                            |
| Споделяне                                                |
| MyNet                                                    |
|                                                          |
| App Locker64                                             |
| Арр Backup (Архивиране на приложения)65                  |
| SuperNote67                                              |
| ASUS Pad PC Suite (на компютър)72                        |
| MyDesktop PC Server (MyDesktop PC сървър)72              |
| ASUS WebStorage72                                        |
| ASUS Sync (ASUS синхронизиране)73                        |
| Декларации за съвместимост и безопасност75               |
| Изявление на Федералната Комисия по Комуникации (ФКК) 75 |
| Информация за излагане на радиовълни (Специфична         |
| степен на поглъщане - SAR)75                             |
| Разпоредби на IC76                                       |
| Предупреждение на IC относно радиочестотно облъчване76   |
| СЕ маркировка77                                          |
| Изискване за електрическа безопасност                    |
| Услуги за рециклиране/обратно приемане на ASUS77         |
| Информация за авторските права79                         |
| Ограничение на отговорността79                           |

# Съдържание на пакета

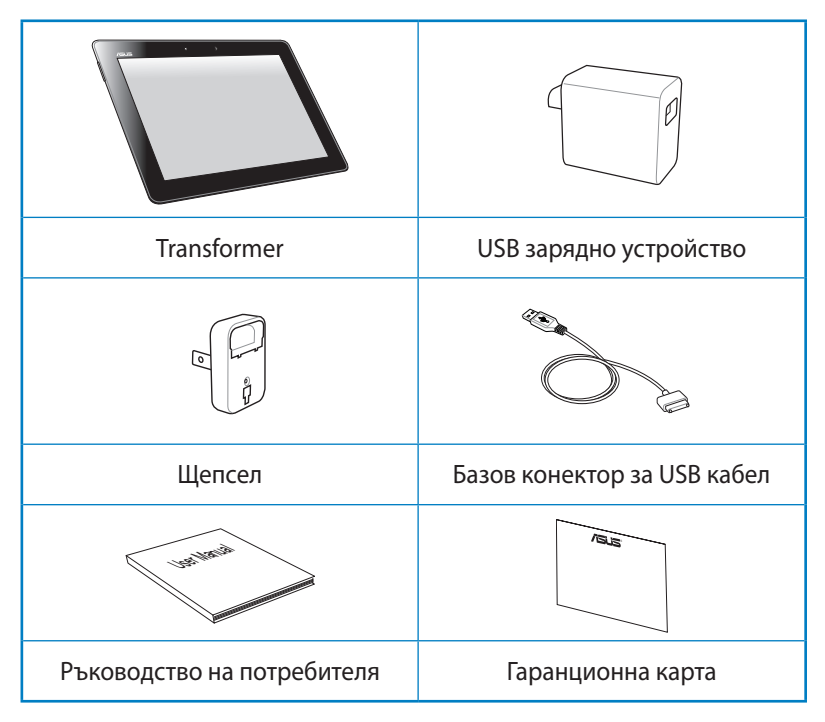

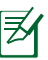

- Ако някой от компонентите е повреден или липсва, свържете се с Вашия търговски представител.
- Щепселът, предоставен с Вашия Transformer, може да варира в зависимост от контактите във Вашата страна.

# Вашият Transformer

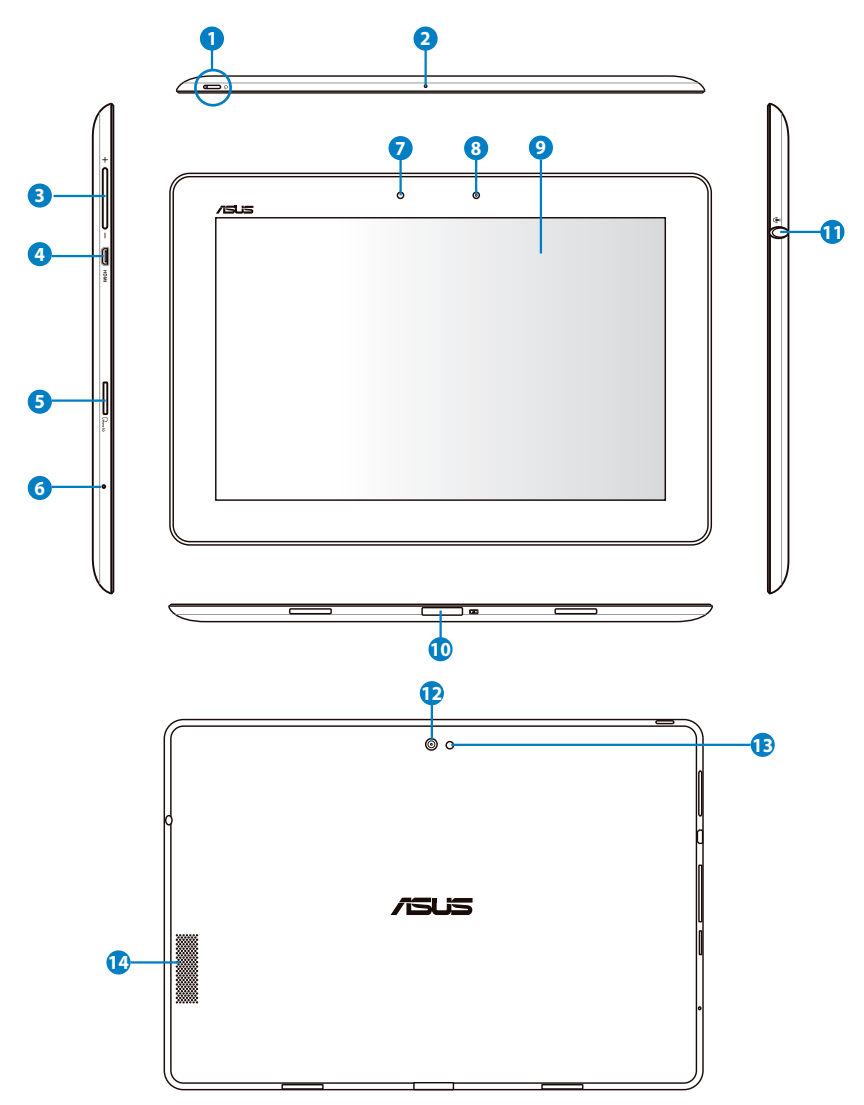

#### Бутон за включване

Бутонът за включване и изключване включва/изключва Transformer. Задръжте бутона за включване и изключване за 1,5 секунди, за да включите Transformer. Когато Transformer е включен, натиснете бутона за включване и изключване, за да поставите Transformer в режим sleep (сън) или за да го събудите от такъв режим. Задръжте бутона за включване и изключване за 0,5 секунди, за да отворите диалоговия прозорец за изключване или задръжте бутона за включване и изключване за 8 секунди, за да рестартирате Transformer.

#### Индикатор за зареждане на батерията (два цвята)

Замъгляване: Зарядното устройство не е включено в Transformer.

Зелено, ВКЛ.: Нивото на батерията е 100%

Оранжево, ВКЛ.: Преносимата базова станция е със статус на зареждане на батерията.

#### Микрофон (вграден)

Вграденият моно микрофон може да се използва за конферентен видео разговор, запис на глас или елементарни аудио записи.

#### Клавиш за силата на звука

Натиснете този бутон, за да се увеличи или намали силата на звука на системата.

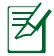

2

Натиснете бутона за намаляване на звука и бутона за включване и изключване едновременно, за да извършите основната(текуща) функция на екрана.

#### 4 Micro-HDMI порт

Включете micro HDMI кабела в този порт, за да свържете HDMI (високодетайлен мултимедиен интерфейс) устройство.

#### 6 Гнездо за Micro SD карта

Поставете Micro SD карта в това гнездо

#### Бутон за връщане на първоначалните настройки

Ако системата престане да реагира, натиснете бутона за връщане на първоначалнтие настройки, за да рестратирате Transformer.

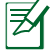

Принудителното изключване на системата може да доведе до загуба на данни. Проверете данните си, за да се уверите, че няма загуби. Горещо се препоръчва редовното архивиране на важни данни.

#### О Светлинен сензор

Светлинният сензор отчита количеството светлина в средата и автоматично настройва яркостта на дисплея за по-добро качество при гледане.

### 8 Вградена камера

Използвайте вградената камера за правене на снимки, запис на видео, видео конференции и други интерактивни приложения.

#### Э Тъч скрийн панел

Тъч скрийн панелът Ви позволява да работите с Transformer като използвате multi-touch жест с до десет пръста.

#### Конектор за докинг

- Включете адаптера в този порт, за да захраните Transformer и заредете вградения батериен модул. За да предотвратите повреда на Transformer и на батерийния модул, трябва винаги да използвате предоставения захранващ адаптер.
- Свържете базовия конектор към USB кабела с Transformer и друга система (ноутбук или настолен компютър) за пренос на данни.
- Поставете Transformer в мобилната базова станция за допълнителни функции, включително клавиатура, тъчпад и USB интерфейс.

#### 🛈 Изход за слушалки/Комбиниран жак за вход за микрофон

Комбиниран жак за стерео (3,5mm) се използва за свързване на аудио изхода на Transformer с високоговорители или слушалки. Използването на изхода автоматично деактивира вградения високоговорител.

Относно функцията за вход на микрофон, жакът поддържа най-добре слушалки с микрофон на ASUS.

#### 😢 Вградена задна камера

Използвайте вградената камера за правене на снимки, запис на видео, видео конференции и други интерактивни приложения.

#### 13 LED светкавица на камерата

Използвайте светкавицата, за да правите снимки, когато светлината е слаба или когато има задно осветяване.

#### 13 Високоговорител

Вградената стерео система позволява да слушате аудио без допълнителни приспособления. Звуковите функции се контролират софтуерно.

# Зареждане на Transformer

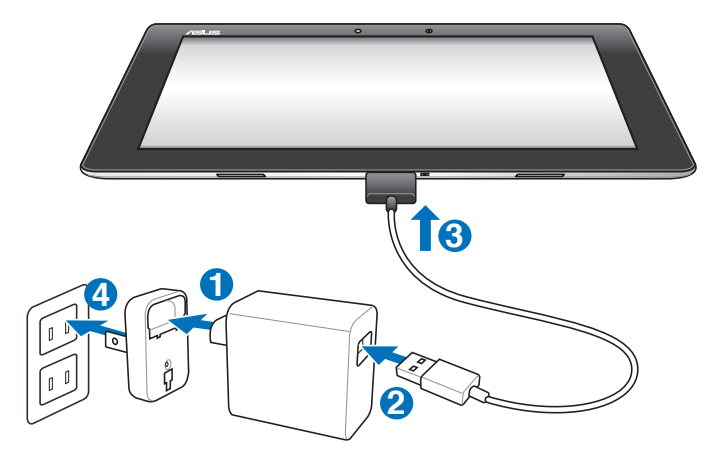

- Използвайте само захранващия адаптер, предоставен с Вашето устройство. Използването на различен захранващ адаптер може да повреди Вашето устройство.
  - Най-подходящият начин за зареждане на таблета е посредством използването на предоставения захранващ адаптер и USB кабела за свързване на Вашия Transformer с електрически контакт.
  - Пъхнете докрай 40-пиновият конектор на USB кабела на Вашия Transformer за да сте сигурни, че е правилно свързан към захранващото устройство.
  - Диапазонът на входното напрежение между контакта и този адаптер е AC 100V-240V, а изходното напрежение на този адаптер е 15V, 1,2A.
- За да удължите живота на батерията, когати използвате Transformer за пръв път, заредете батерията напълно за период до 8 часа и винаги, когато батерията е напълно изтощена.
  - TF201 може да се зарежда чрез USB порт на компютър само в режим sleep (Сън) (изключен екран) или в изключено положение.
  - Зареждането чрез USB порт може да отнеме по-дълго време.
  - Ако компютърът няма достатъчно енергия за зареждане на Transformer, използвайте електрически контакт.

### Вашата преносима базова станция за Transformer (като опция)

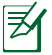

Мобилна докинг станция за Transformer можете да закупите отделно.

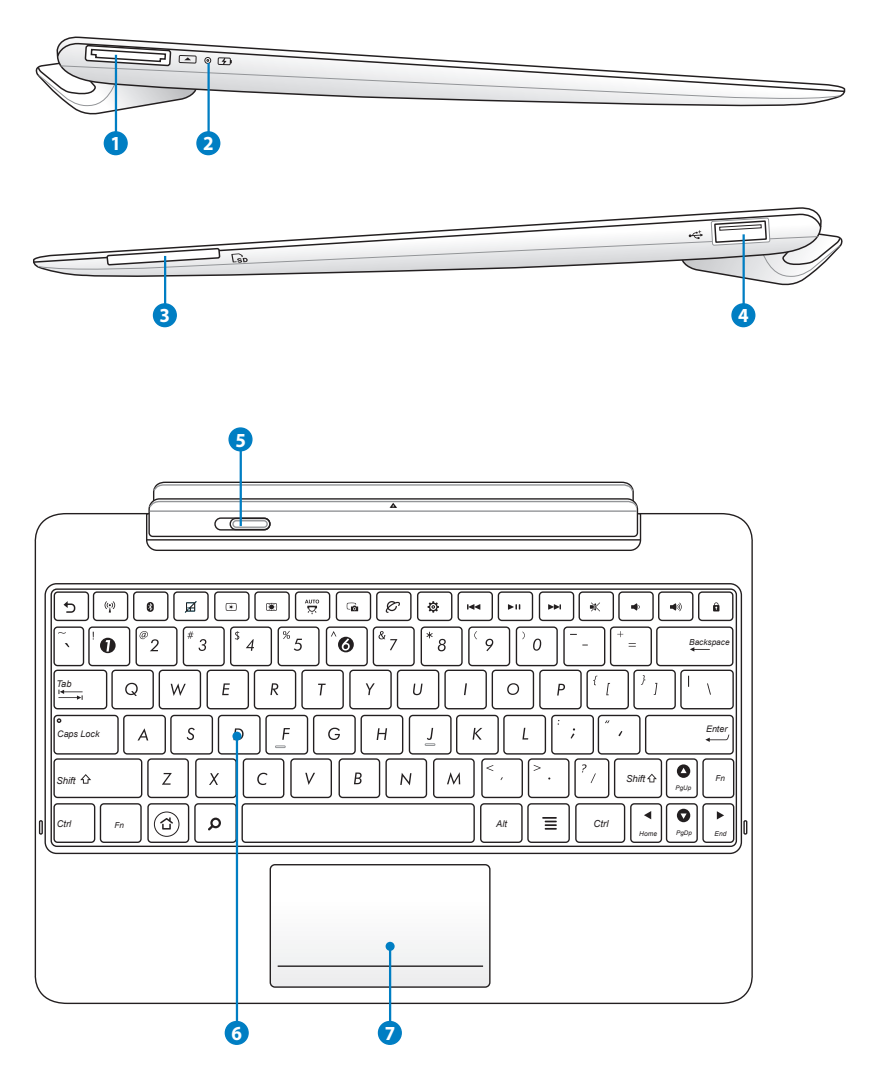

#### Конектор за докинг

- Включете адаптера в този порт, за да захраните Transformer и заредете вградения батериен модул. За да предотвратите повреда на Transformer и на батерийния модул, трябва винаги да използвате предоставения захранващ адаптер.
- Свържете базовия конектор към USB кабела с Transformer и друга система (ноутбук или настолен компютър) за пренос на данни.

#### Индикатор за зареждане на батерията (два цвята)

Замъгляване: Зарядното устройство не е включено в Мобилна докинг станция.

Зелено, ВКЛ.: Нивото на батерията е 95%

Оранжево, ВКЛ.: Преносимата базова станция е със статус на зареждане на батерията.

#### Слот за карта с памет

Тази Мобилна докинг станция за Transformer има вграден високоскоростен четец на карти, който може бързо да чете и записва информация на много флаш карти.

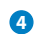

### USB порт (2.0)

USB портът (универсална серийна шина) е съвместим с USB 2.0 или USB 1.1 устройства като например клавиатури, посочващи устройства, флаш диск устройства и твърди дискове.

#### 5 Заключващ механизъм на Мобилна докинг станция

Преместете заключващия механизъм наляво, за да отделите Transformer от преносимата базова станция.

### 6 Клавиатура

Клавиатурата има бутони с удобно потъване (дълбочина, до която бутоните могат да бъдат натиснати) и поставка за дланите на ръцете.

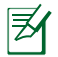

Клавиатурата е различна за всяка територия.

### 7 Тъчпад и бутони

Тъчпад областта, отбелязана по-долу, може да се използва за симулиране на левия и десния бутон на мишката.

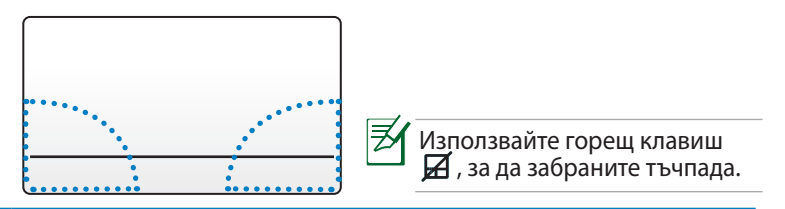

### Използване на тъчпада

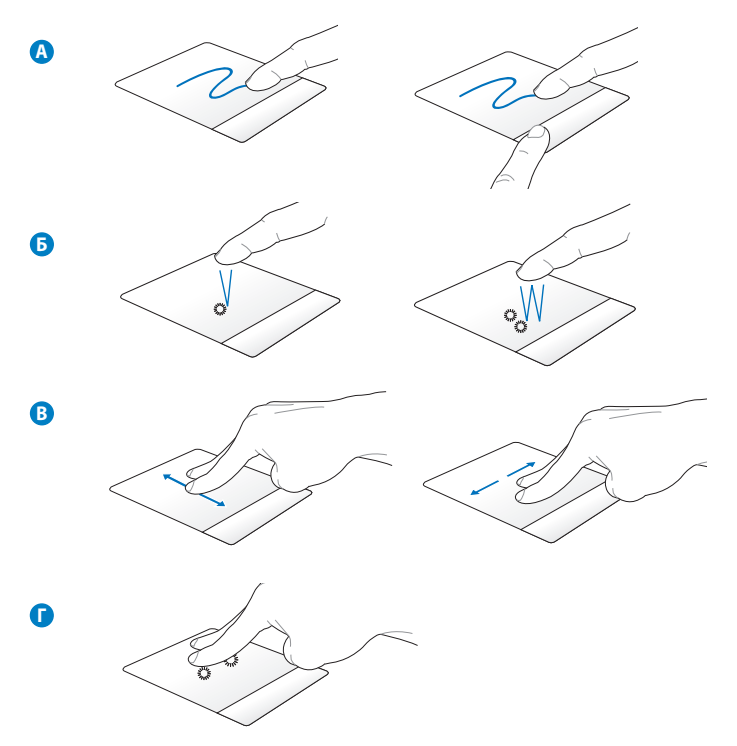

- А. Плъзнете пръста си по тъчпада, за да преместите курсура. Можете да задържите левия бутон и да плъзнете пръста си, за да плъзнете избрания обект.
- Б. Натиснете веднъж, за да изберете обект. Натиснете два пъти, за да стартирате обект.
- В. Плъзнете два пръста, за да превъртате нагоре/надолу или за да се движите нагоре/надолу/наляво/надясно.
- Г. Използвайте два пръста, за да държите избрания обект.

# Специални функции на клавиатурата

Текстът, който следва, описва горещи бутони на клавиатурата на преносимата базова станция за Transformer. Някои команди могат да се използват като отделни функции, а други изискват комбиниране с функционалния клавиш <Fn>.

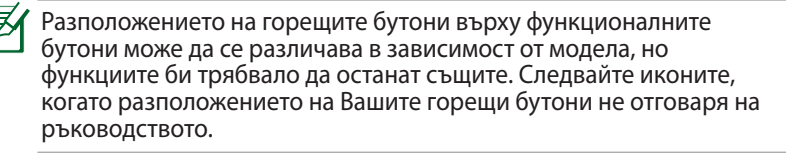

| 5              | Връщане към предишната страница.                              |
|----------------|---------------------------------------------------------------|
| (' <u>'</u> )) | ВКЛЮЧВА или ИЗКЛЮЧВА вградената бежична LAN мрежа.            |
| 8              | ВКЛЮЧВА или ИЗКЛЮЧВА вградения Bluetooth.                     |
| Ø              | ВКЛЮЧВА или ИЗКЛЮЧВА тъчпада.                                 |
| *              | Намалява яркостта на екрана.                                  |
|                | Увеличава яркостта на екрана.                                 |
| AUTO<br>X      | ВКЛЮЧВА или ИЗКЛЮЧВА сензора за осветеност на околната среда. |

C<sub>0</sub>

Улавя изображение на работния плот.

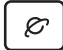

Стартирайте уеб браузъра.

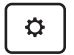

Отваря екрана Настройки.

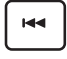

Връща се на предишния запис при възпроизвеждане на музика.

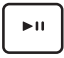

Стартира възпроизвеждане на музика от Вашия списък. Възобновява или паузира музиката, която се възпроизвежда в момента.

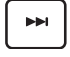

Бързо превърта напред или пропуска запис, за да отиде на следващия запис по време на възпроизвеждане на музика.

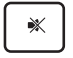

Изключва звука на високоговорителя.

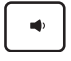

Намалява силата на звука на високоговорителя.

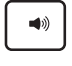

Увеличава силата на звука на високоговорителя.

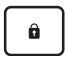

Заключва Transformer и го поставя в режим "Заспиване".

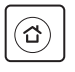

Връщане към Начален екран

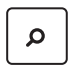

За преглед на съдържанието в Transformer и на онлайн съдържание.

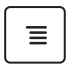

Активира менюто със свойства и е равно на ፤ или 🗐 на екрана.

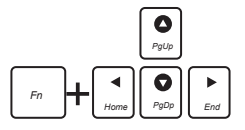

Натиснете <Fn> и клавишите със стрелки за превъртане нагоре и надолу към началото или към края на даден документ.

# Прикрепване на Transformer

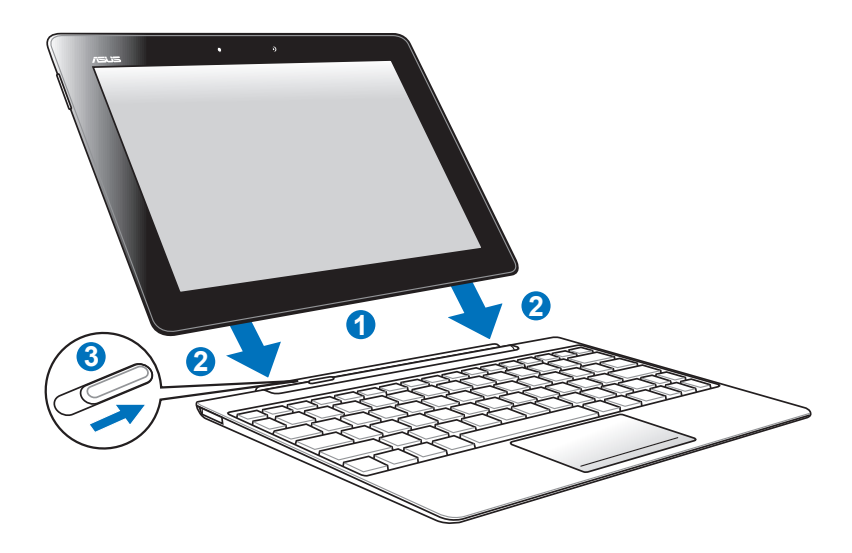

- 1. Подравнете Transformer спрямо преносимата базова станция.
- 2. Натиснете здраво Transformer към гнездото, докато не чуете щракване и Transformer не бъде прикрепен.
- 3. Уверете се, че заключващият механизъм може да се движи надясно.

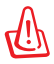

Когато Вашият Transformer е прикрепен към базова станция, никога не повдигайте само Transformer. Винаги повдигайте целия модул като хванете долната част на базовата станция.

# Откачване на Transformer

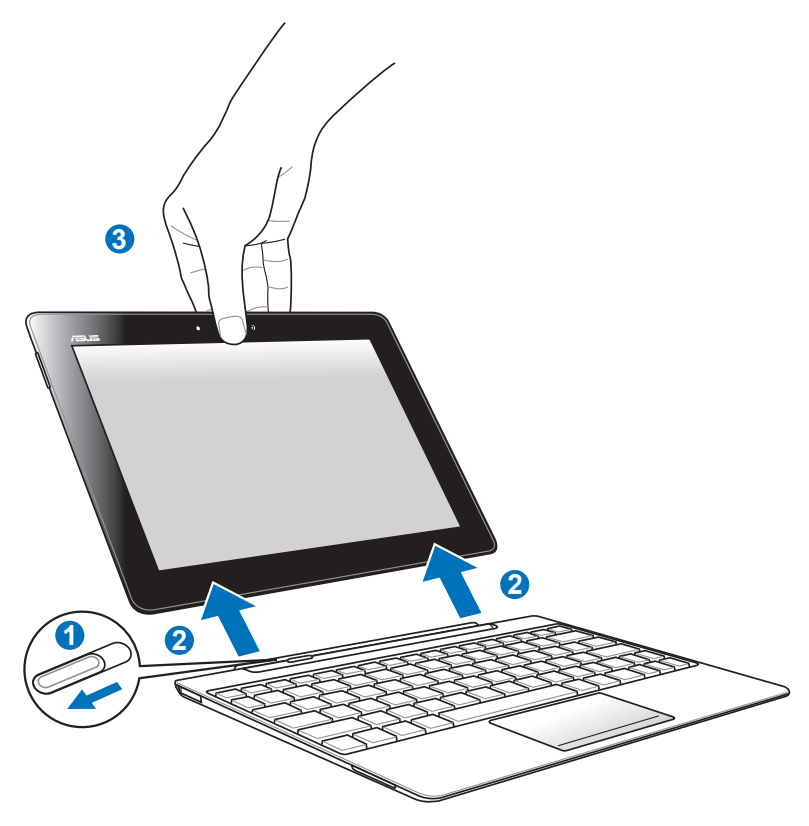

- С едната си ръка преместете заключващия механизъм наляво, за да освободите Transformer и стабилизирайте преносимата базова станция.
- 2. С другата ръка отделете Transformer от преносимата базова станция.

# Зареждане на Transformer в закрепено състояние

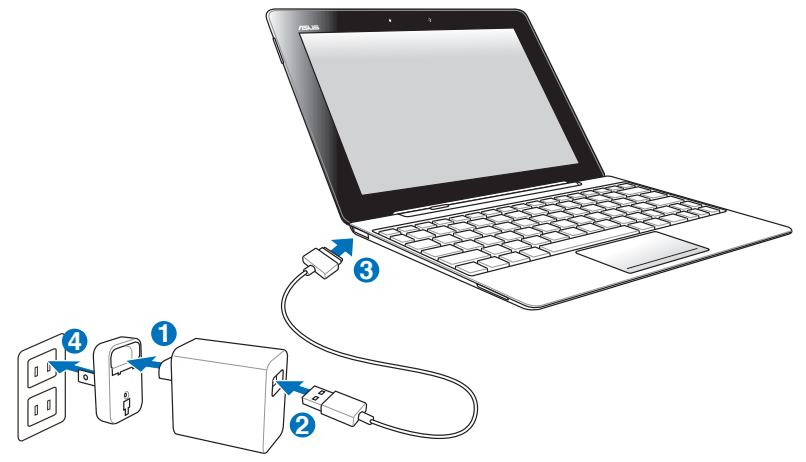

- ᠿ
  - Използвайте само захранващия адаптер, предоставен с Вашето устройство. Използването на различен захранващ адаптер може да повреди Вашето устройство.
  - Пъхнете докрай 40-пиновият конектор на USB кабела на Вашия Transformer или свързващия куплунг на докинг станцията за да сте сигурни, че е правилно свързан към захранването.
  - Диапазонът на входното напрежение между контакта и този адаптер е AC 100V-240V, а изходното напрежение на този адаптер е 15V, 1,2A.
  - За да удължите живота на батерията, когати използвате Transformer за пръв път, заредете батерията напълно за период до 8 часа и винаги, когато батерията е напълно изтощена.
    - Transformer не може да се зарежда чрез USB кабел докато е свързан към преносимата базова станция.

# Основна информация Отключване на Transformer

Натиснете и плъзнете ключалката извън кръга до **иконата за заключване**, за да отключите Вашия Transformer.

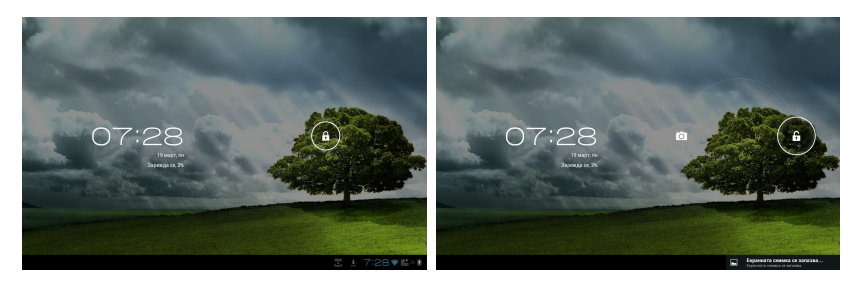

### Бърз режим на камерата

Натиснете и плъзнете ключалката извън кръга до иконата на камерата, за да влезете в режим Камера.

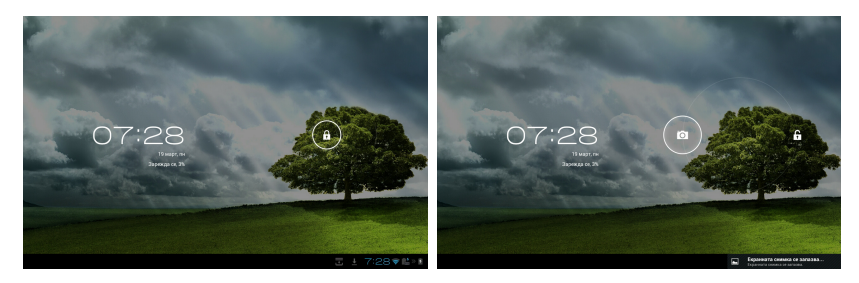

### Начален екран

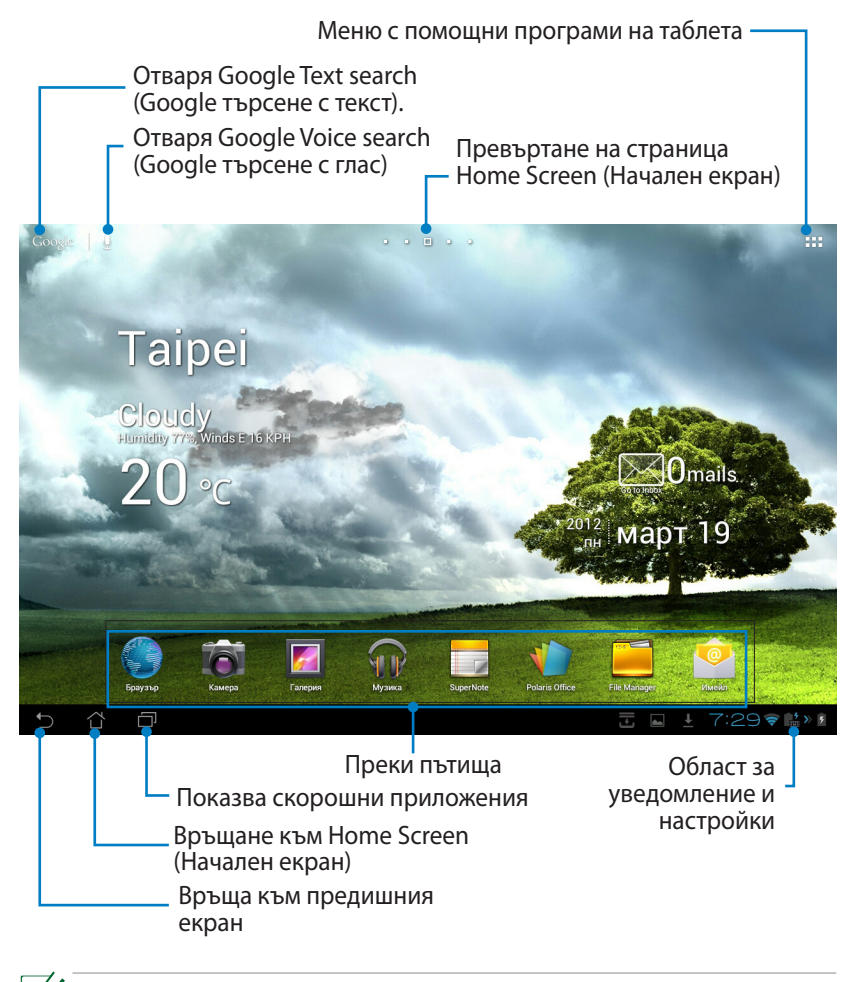

Началният екран може да бъде актуализиран и да се промени с операционна система Android.

## **ASUS Launcher**

Показва информация за местното време. Натиснете, за да персонализирате настройките на изпълнимия модул за времето, включително местоположение и честота на актуализация.

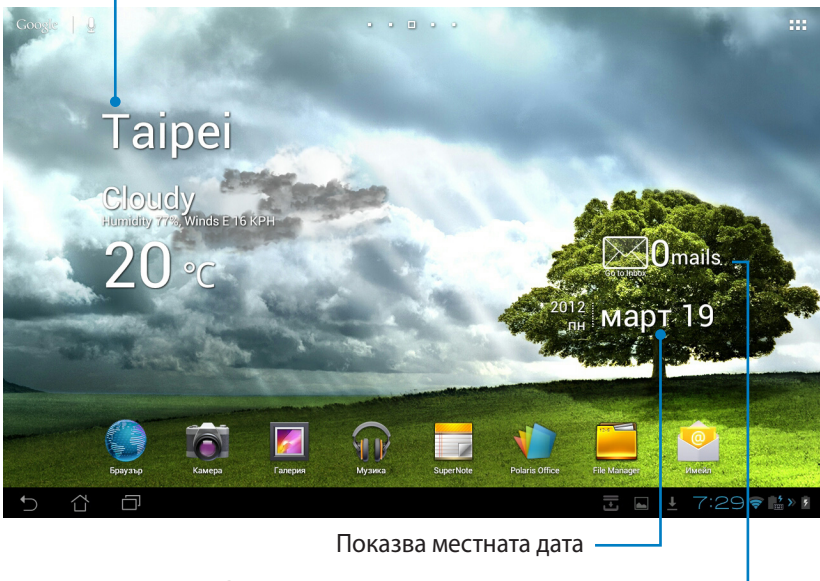

Показва Вашата входяща пощенска кутия. Натиснете, за да конфигурирате имейл акаунт за пръв път и натиснете, за да видите непрочетените писма във Вашата входяща пощенска кутия.

### Изгледи на екрана

Изгледът на екрана се завърта автоматично, когато завъртите таблета в едно от следните положения: хоризонтално вертикално или обратно.

### Изглед Landscape (Пейзаж)

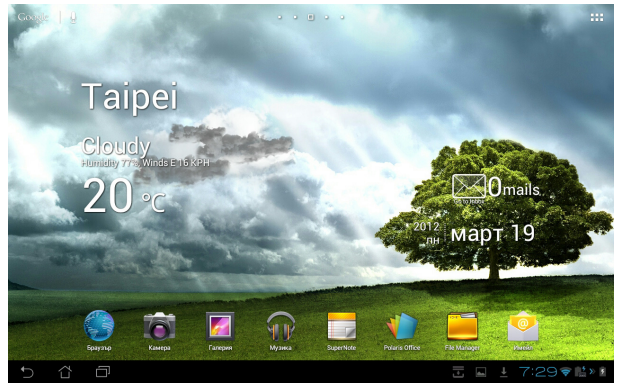

### Изглед Portrait (Портрет)

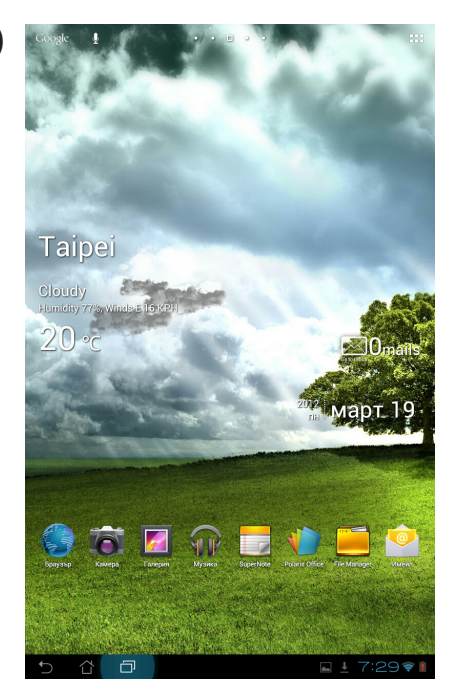

ASUS Transformer Ръководство на потребителя

# Управление на тъчпанела

### Едно натискане

- С едно натискане на тъчпанела можете да изберете желан елемент или да активирате приложение.
- Еднократно натискане на File Manager (Диспечер на файлове) Ви дава възможност за отваряне, избор, Копиране, Изрязване, Delete (Изтриване) или Rename (Преименуване) на желаните файлове.

### Натискане и задържане

- Натиснете и задръжте приложенито, за да го плъзнете и пуснете или неговия "shortcut" (бърз достъп) до друг Home Screen (Начален екран).
- Натиснете и задръжте клавиша Recent Apps (Последно използвани приложения), за да снемете снимки на екрана. [За да активирате Screenshot (Снимка на екрана), отидете на Настройки > ASUS Customized Setting (Персонализирана ASUS настройка)]
- Натиснете и задръжте файла в Галерия, за да влезете в режим на избор.

### Мащабиране

Раздалечете или приближете два пръста, за да увеличите или намалите изображение в **Галерия**, **Карти** или **Места**.

### Обръщане

С един пръст превъртайте началните екрани напред и назад, през различни изображения в Галерия или страници в MyLibrary (Моята библиотека) и SuperNote.

### Въвеждане, вмъкване, избор и копиране на текст

Когато Transformer е откачен от докинг станцията, панелът на клавиатурата се появява, когато натиснете произволна лента за въвеждане на текст или програма за обработка на текст. В Google Text Search в горния ляв ъгъл, въведете текст в адресната лента на уеб браузъра, за да търсите в мрежата и във Вашия таблет или за да стартирате приложение.

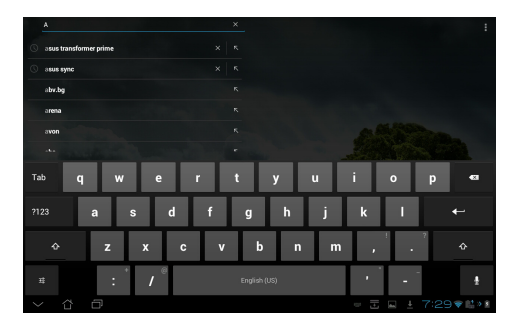

След като въведете текст в Google Text Search (Google търсене на текст), натиснете текста, който сте въвели и ще видите точка на вмъкване. Преместете като плъзнете точката или натиснете мястото, където искате да вмъкнете буква или дума.

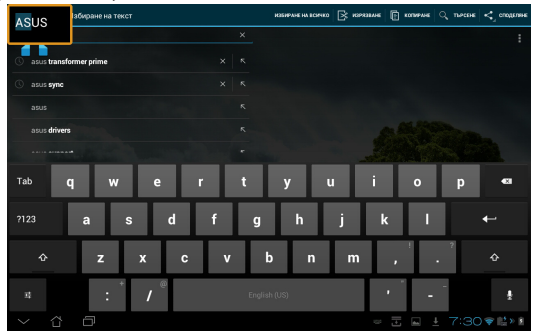

Натиснете два пъти или задръжте текста, за да го изрежете или копирате. Можете да преместите раздела за избор, за да увеличите или намалите обхвата на избрания текст.

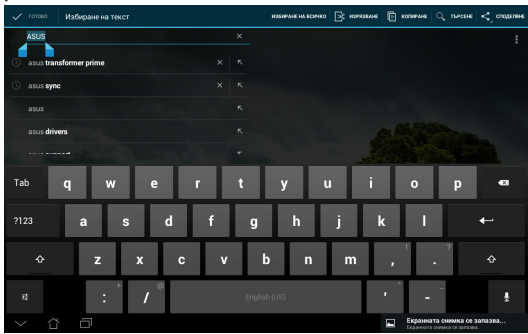

Натиснете или задръжте избрания текст на уеб страницата и ще видите лента с инструменти в горната част. Можете да копирате, споделяте, избирате, намирате и търсите в Интернет.

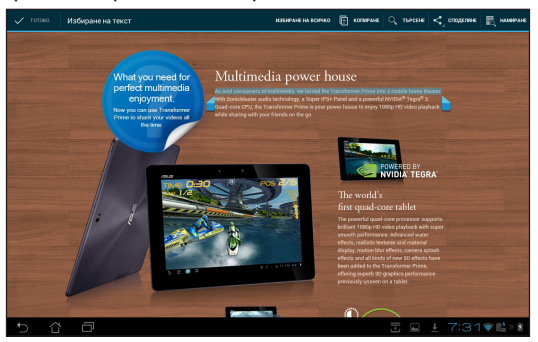

ASUS Transformer Ръководство на потребителя

## Управление на приложения

### Пряк път до приложение

Moжете да създавате преки пътища до любимите си приложения на Home Screen (Начален екран) на Вашия Transformer.

- 1. Натиснете горния десен ъгъл на Home Screen (Начален екран), за да получите достъп до помощните програми на таблета.
- 2. В менюто **Приложения** натиснете и задръжте желаното приложение и ще отидете до Home Screen (Начален екран).
- 3. Плъзнете и поставете приложението в желаната страница на Home Screen (Начален екран).

#### Информация за приложение

Можете да видите подробна информация за приложение докато създавате пряк път за приложението. Докато държите приложние от менюто Приложения до Home Screen (Начален екран), **Информация за приложение** ще се появи в горната част на страницата Home Screen (Начален екран). Продължете да плъзгате приложението, което държите до **Информация за приложение**, за да покажете подробна информация за него.

# Премахване на приложение от Home Screen (Начален екран)

Можете да отстраните преки пътища до приложения от Home Screen (Начален екран) на Вашия Transformer. Оригиналното приложение ще остане в менюто Приложения.

- Натиснете и задръжте приложението в Home Screen (Начален екран). Отстрани ще се появи в горната част на страницата Home Screen (Начален екран).
- 2. Плъзнете приложението, което държите до **Отстрани**, за да го премахнете от Home Screen (Начален екран).

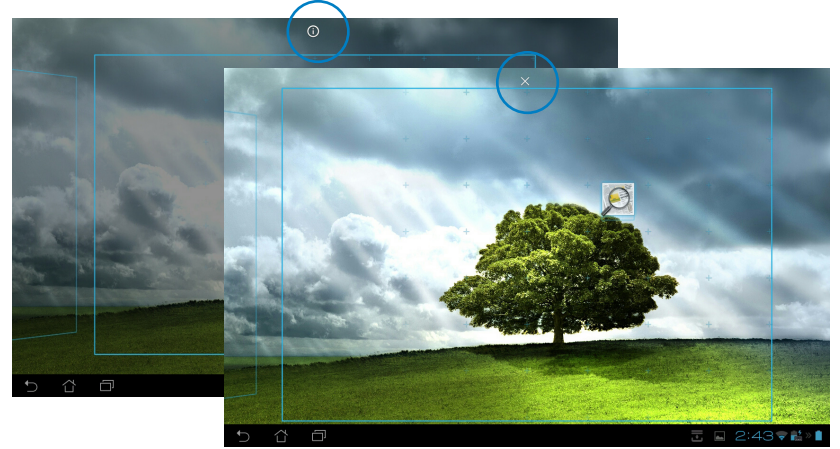

### Арр Folder (Папка с приложения)

Създавайте папки, за да организирате своите приложения и преки пътища на Home Screen (Начален екран) на Вашия Transformer.

- В Home Screen (Начален екран), натиснете и плъзнете приложение или пряк път до друго приложение или друг пряк път. Ще се появи папка.
- 2. Натиснете новата папка и натиснете **Папка без име**, за да преименувате папката.

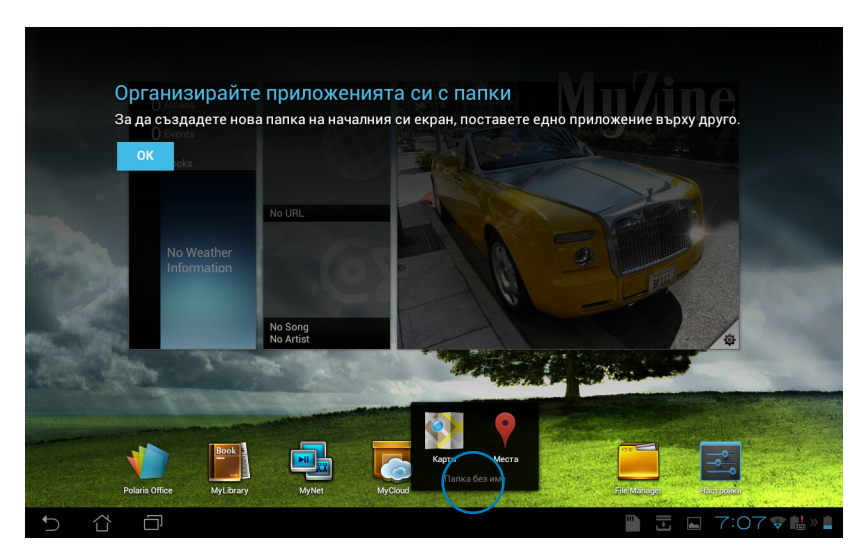

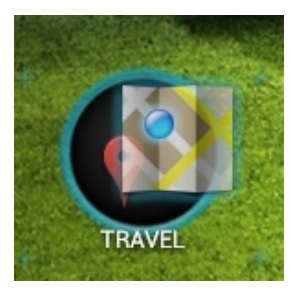

### Recent Apps (Последно използвани приложения)

Последно използваните приложения са показани в левия панел на Home Screen (Начален екран). Можете да видите подробна информация и да управлявате своите приложения от списъка с последно използвани приложения.

1. Натиснете иконата **Последно използвани приложения** в долния ляв ъгъл на Home Screen (Начален екран).

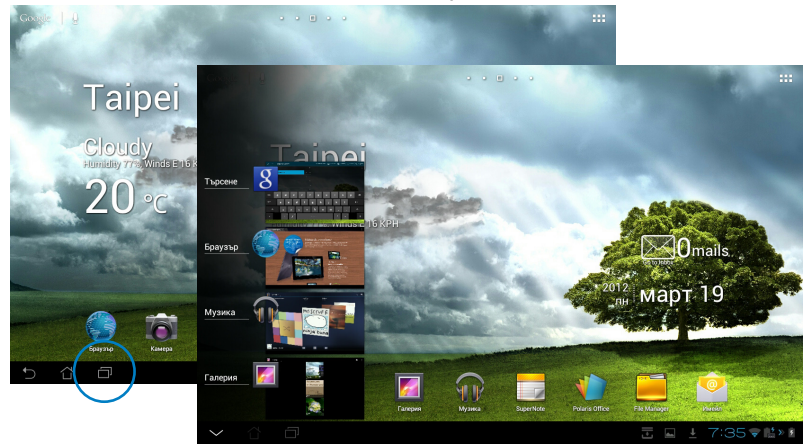

- Местете списъка нагоре и надолу, за да видите **RПоследно** използвани приложения. Местете приложение наляво или надясно, за да го оттраните от списъка.
- Натиснете и задръжте последно използвано приложение, за да отворите меню. Изберете да премахнете приложение от списъка или да покажете информация за приложението.

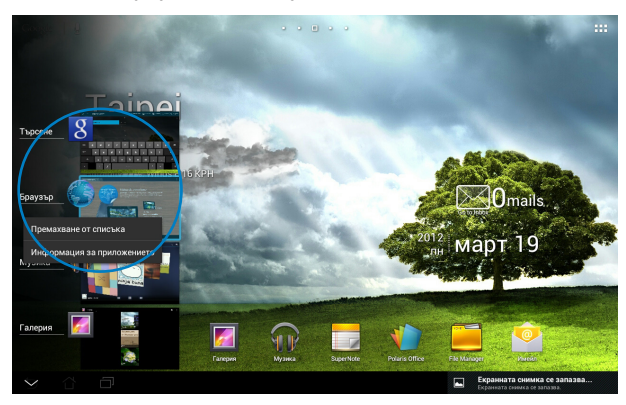

# Task Manager (Диспечер на задачите)

ASUS widget (ASUS графичен компонент) показва списък с последно използваните помощни програми и приложения и тяхната употреба в проценти на Вашия Transformer.

- 1. Натиснете горния десен ъгъл на Home Screen (Начален екран), за да получите достъп до помощните програми на таблета.
- 2. Натиснете **Приспособления**, за да отворите менюто с графични компоненти.
- 3. Натиснете и задръжте **ASUS Task Manager**. Кутийката ASUS Task Manager ще се появи на Home Screen (Начален екран).

| приложения          | приспо | собления                            |       |                                                                                                    |                                              | Ê                                                                       | магазин                    |     |
|---------------------|--------|-------------------------------------|-------|----------------------------------------------------------------------------------------------------|----------------------------------------------|-------------------------------------------------------------------------|----------------------------|-----|
| ASUS Battery        | 2 # 3  | ASUS E-mail                         |       | ASUS MyZine                                                                                                    |                                              | Ages Task Manager                                                       | 21.2                       |     |
| Keyboard<br>Churger |        | 0                                   | mails |                                                                                                    | MyZinet                                      | 12 tools<br>Myrifet<br>Myrifet<br>Myrifet<br>Corres<br>Overstillet Oran | N.<br>5% 0<br>4% 0<br>4% 0 |     |
| ASUS Time           |        | ASUS Weather                        |       | 3 Gmail                                                                                                    |                                              | Google Play Marason                                                     | 2.12                       |     |
| wednesday Mar       | ·16    | Taipei<br><sup>Clear</sup><br>24 °c |       | Internet Operation<br>Arright Sparity<br>Arright Sparity<br>Arrystic Sparity<br>Arrystic Spa | Anne 9 2 2 1000 1000 1000 1000 1000 1000 100 | Google Ir                                                               | Maps<br>c.                 |     |
| Ū                   |        |                                     |       |                                                                                                    |                                              |                                                                         |                            | 5 🛡 |

- Натиснете и задръжте графичния компонент, за да видите скобите за преоразмеряване. Издърпайте нагоре или надолу, за да покажете списък със задачи.
- Натиснете иконите х отдясно на дадена задача, за да я затворите. Натиснете One-click Clean (Изчистване с едно натискане), за да затворите всички пуснати задачи едновременно.

|                  |             | -         |                    |             |  |
|------------------|-------------|-----------|--------------------|-------------|--|
| <b>7</b> tasks   | $\bigwedge$ | h         | 7 <sub>tasks</sub> | $\bigwedge$ |  |
| 📶 Галерия        |             | $\otimes$ | 🛃 Галерия          | 1,4%        |  |
| 📴 Браузър        |             | $\otimes$ | 🌍 Браузър          |             |  |
| Google+          |             | ⊗         | 👥 Google+          |             |  |
| 🞖 Google Търсене |             | $\otimes$ | 8 Google Търсене   |             |  |
| MusicFX          |             | ⊗         | MusicFX            |             |  |
| Музика           |             | ⊗         | Музика             |             |  |
| com.asus.pcsync  | 0,2%        | 8         | com.asus.pcsync    | 0,2%        |  |
| One-click Clean  |             |           | One-click Clean    |             |  |

ASUS Transformer Ръководство на потребителя

# File Manager (Диспечер на файлове)

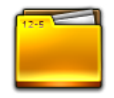

File manager (Диспечер на файлове) Ви дава възможност лесно да откривате и управлявате данни във вградената памет или във външни устройства с памет.

За достъп до вградената памет

- 1. Натиснете горния десен ъгъл на Home Screen (Начален екран), за да получите достъп до помощните програми на таблета.
- 2. В менюто Приложения, натиснете File Manager (Диспечер на файлове), за да отидете на My Storage (Моята памет).

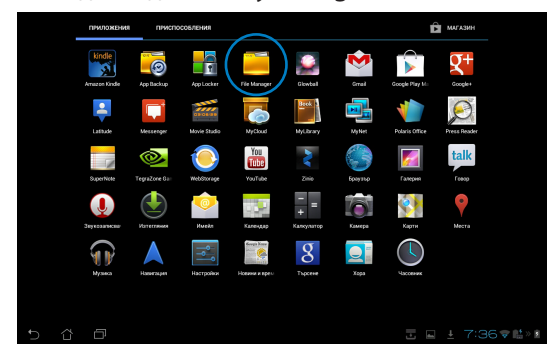

 Вътрешната памет (/sdcard/), както и свързаните външни устройства за съхранение (/Removable/) са показани в левия панел. Натиснете иконата източник в левия панел, за да покажете списък със съдържание. Изберете източник като натиснете изгледа в съдържанието.

|          | -                     |                        |      |              |               | ONDO |        |              | R SELECTALL E |
|----------|-----------------------|------------------------|------|--------------|---------------|------|--------|--------------|---------------|
| 111      |                       | Storage                | G    | / <u>sdc</u> | and 7         |      |        |              |               |
| My Stor  | age                   | Internal Storage       | Туре |              | Name          |      | ≜ Size | Date         |               |
| 0        |                       |                        |      |              | Alarms        |      |        | 03.02.2012   | i:40 "a       |
|          |                       |                        |      |              | Android       |      |        | 14.02.2012 9 | :44 "         |
|          |                       |                        |      |              | ASUS          |      |        | 29.02.2012 8 | 1:05          |
| <u> </u> | Android               |                        |      |              | DCIM          |      |        | 15.02.2012   | :38 .4        |
|          |                       |                        |      |              | Download      |      |        | 26.02.2012   | k33 _4        |
| Ð        |                       |                        |      |              | kindle        |      |        | 29.02.2012   | :59 4         |
| Ð        |                       |                        |      |              | Movies        |      |        | 03.02.2012 6 | i:40 "4       |
| 0        |                       |                        |      |              | Music         |      |        | 15.02.2012 2 | ::58          |
| 0        | Movies                | rtcut                  |      |              | Notifications |      |        | 03.02.2012 0 | i:40          |
| -        |                       | Carmera Music Download |      | -            | Pictures      |      |        | 15.02.2012 2 | :58           |
|          | - Music               | 00                     | _    |              |               |      |        |              | ":36 🗣 👫 » 👔  |
| snortcu  |                       |                        |      |              |               |      |        |              |               |
| Picture  | Camera Music Download |                        |      |              |               |      |        |              |               |
|          |                       |                        |      |              |               |      |        |              |               |

4. Натиснете иконата на папка **Return (Връщане)**, за да се върнете в главната директория на **My Storage (Моето хранилище)**.

|                               |                               |                        | RELECT ALL Ξ |
|-------------------------------|-------------------------------|------------------------|--------------|
| My Storage                    | Removable / SD /              |                        |              |
|                               | Name                          | ≜ Size Date            |              |
| 💾 SD                          | 🗆 🗖 рсім                      | 01.01.2010 0:00        | 4            |
|                               | LOST.DIR                      | 08.12.2011 6:40        | 4            |
|                               | MISC                          | 01.01.2010 0:00        | ×            |
|                               | NCFL                          | 01.01.2010 0:00        | ×            |
|                               | appdata_2011_1209_T065946.abu | 2,73M5 09.12.2011 7:00 | ×            |
|                               | appdata_2012_0312_T083408.abu | 3,48M5 12.03.2012 8:34 | ×            |
|                               | NIKON001.DSC                  | 5125 01.01.2010 0:00   |              |
|                               |                               |                        |              |
| Shortcut                      |                               |                        |              |
| Picture Camera Music Download |                               |                        |              |
| 5 Å 🗇                         |                               | 🖹 🖬 🗖 7:05             | 5 🗢 🔝 🛓 🛔    |

За пряк достъп до външно устройство с памет

- 1. Натиснете иконата на USB или на SD картата в долния десен ъгъл.
- 2. Натиснете иконата на папката в изскачащия прозорец за известяване.

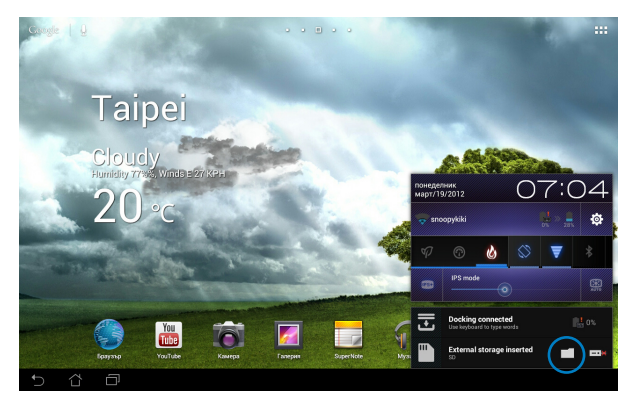

3. Ще видите съдържанието на външното устройство с памет (/Removable/XXX/).

|                               |               |                               | P      | CARD FOLDER R SELECTALL E |
|-------------------------------|---------------|-------------------------------|--------|---------------------------|
| My Storage                    | - / <u>Re</u> | novable / SD /                |        |                           |
|                               | Туре          | Name                          | Size   | Date                      |
| 💾 SD                          | . 🗅           | DCIM                          |        | 01.01.2010 0:00           |
|                               |               | LOST.DIR                      |        | 08.12.2011 6:40           |
|                               | • •           | MISC                          |        | 01.01.2010 0:00 a         |
|                               | 0 🗅           | NCFL                          |        | 01.01.2010 0:00           |
|                               | - 12          | appdata_2011_1209_T065946.abu | 2,73M5 | 09.12.2011 7:00 at        |
|                               | - 1           | appdata_2012_0312_T083408.abu | 3,48M5 | 12.03.2012 8:34           |
|                               | - 11          | NIKON001.DSC                  | 5125   | 01.01.2010 0:00           |
|                               |               |                               |        |                           |
| Shortcut                      |               |                               |        |                           |
| Picture Camera Music Download |               |                               |        |                           |
| 5 슈 @                         |               |                               |        | ፰ 🖬 7:05♥ᡭ.»▮             |

Копиране, изрязване, изтриване и споделяне на файлове:

Сложете отметка срещу файла и натиснете иконата на действието в лентата с инструменти в горния десен ъгъл.

Можете също така да поставите отметка и да плъзнете и пуснете файла в местоназначението му.

| 🗸 готово                      |                                                                                                    |                               |        | r copy   X     | out   🛱 delete       | R SELECTALL |
|-------------------------------|----------------------------------------------------------------------------------------------------|-------------------------------|--------|----------------|----------------------|-------------|
| My Storage                    | CG / Ber                                                                                                    | novable / SD /                |        |                |                      |             |
| Internal Storage              | Туре                                                                                                    | Name                          | 🛎 Size | C              | Date                 |             |
| Alarms                        | Image: Construction of the second second | DCIM                          |        | C              | 11.01.2010 0:00      | . A         |
| Android                       | • •                                                                                                    | LOST.DIR                      |        | 0              | 18.12.2011 6:40      |             |
|                               | - 0                                                                                                    | MISC                          |        | 0<br>Drag item | 01.01.2010 0:00<br>S |             |
| Download                      | · •                                                                                                    | NCFL                          |        | 0              | 11.01.2010 0:00      | A           |
|                               | - 1                                                                                                    | appdata_2011_1209_T065946.abu | 2,73M  | 5 0            | 9.12.2011 7:00       | ×           |
|                               | <b>Z</b>                                                                                                    | appdata_2012_0312_T083408.abu | 3,48M  | 5 1            | 2.03.2012 8:34       |             |
| Notifications                 | - 1                                                                                                    | NIKON001.DSC                  | 5126   | C              | 11.01.2010 0.00      |             |
| Pictures                      |                                                                                                    |                               |        |                |                      |             |
| Shortcut                      |                                                                                                    |                               |        |                |                      |             |
| Picture Camera Music Download |                                                                                                    |                               |        |                |                      |             |
| 5 6 8                         |                                                                                                    |                               |        |                | <b>7:05</b>          | 🗢 🔛 » 📋     |

# Market (Пазар)

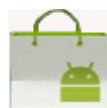

Получете достъп до забавления и инструменти в Android Market (Android naзар) чрез Вашия Google акаунт. Настройте акаунта веднъж и по-късно ще получавате достъп до пазара, когато пожелаете.

- Натиснете горния десен ъгъл на Home Screen (Начален екран), за да получите достъп до помощните програми на таблета.
- В меню Приложения, натиснете иконата Market (Пазар).
- Трябва да добавите акаунт в Transformer, за да продължите. Натиснете Съществуващ, за да продължите. Натиснете Нов, за да създадете Google акаунт.
- Въведете Имейл адрес и Парола за Вход ако вече имате акаунт.
- След като влезете в акаунта си, можете да изтегляте и инсталирате приложения от Android Market (Android пазар).
  - Някои приложения са безплатни, а други могат да таксуват кредитната Ви карта.
- Z

Изтеглете най-новата версия на Adobe Flash Player, 11.1.112.60, за ICS устройства.

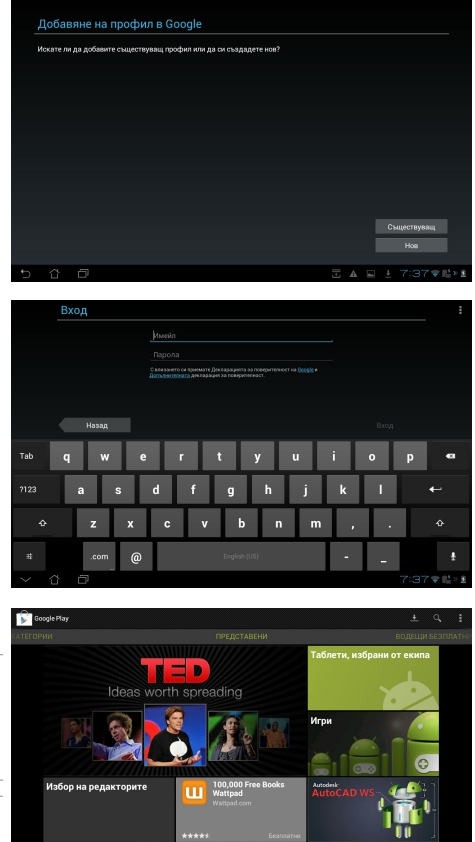

Не можете да възстановите изтрити приложения, но можете да влезете със същото потребителско име и парола, за да ги изтеглите отново.

# Настройки

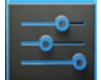

Екрана с настройки Ви позволява да конфигурирате настройки на Вашия Transformer, включително **Мрежови настройки, Устройство, Лични** и **System (Система)**. Натиснете разделите вляво, за да превключите екраните и да конфигурирате.

Има два начина за влизане в екран Настройки.

### От менюто Приложения

Натиснете Настройки, за да отворите менюто с настройки.

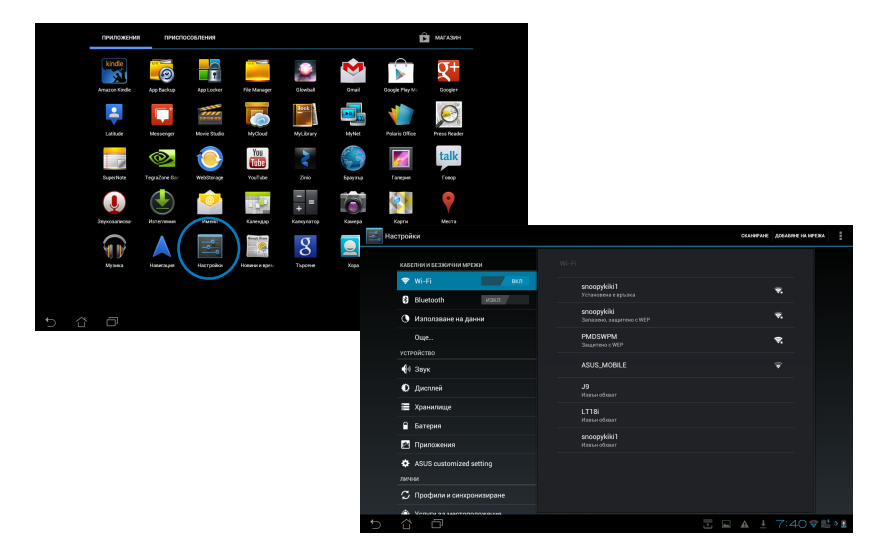

#### От ASUS Quick Setting (Бърза настройка на ASUS):

Натиснете областта за известяване в долния десен ъгъл. Панелът Quick Setting (Бърза настройка) ще се появи вдясно.

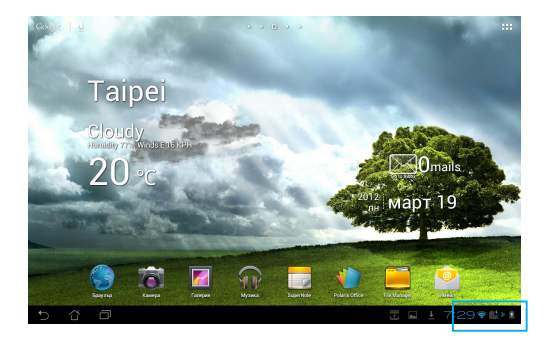

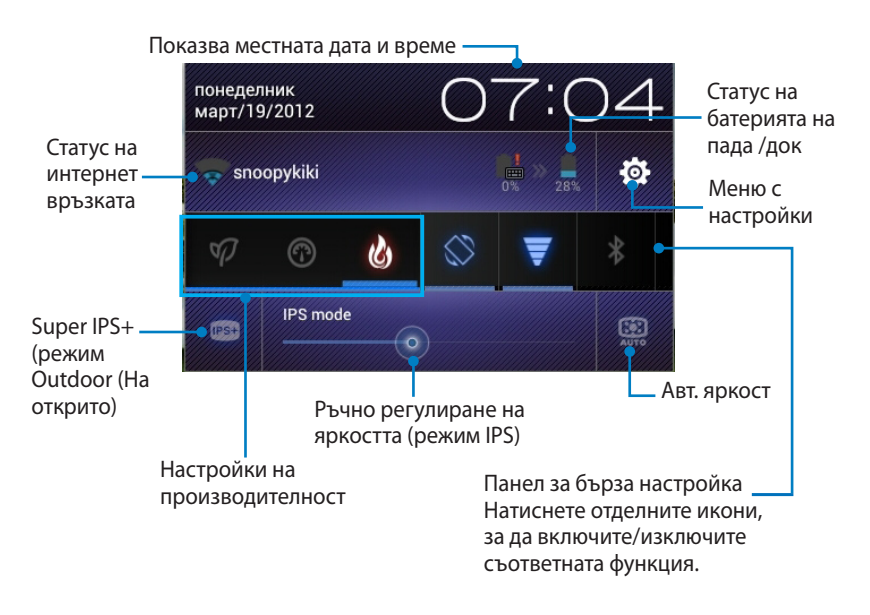

### Панел за бърза настройка на ASUS

Натиснете отделните икони на помощните програми, за да разрешите или забраните съответната функция.

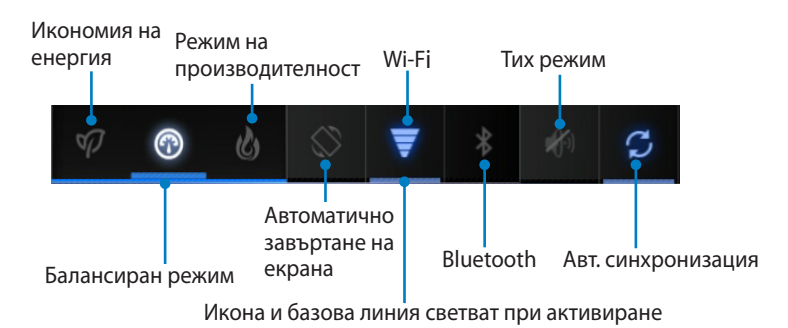

- Балансиран режим: [По подразбиране] Оптимално състояние на батерията и оптимална производителност
  - Режим на производителност: Оптимална производителност на системата
  - Икономичен режим: Енергоспестяващ

### Панели за известяване

Панели за известяване се появяват под панела Quick Setting (Бърза настройка) за бързо актуализиране на приложения, входящи имейли и статус на помощни програми.

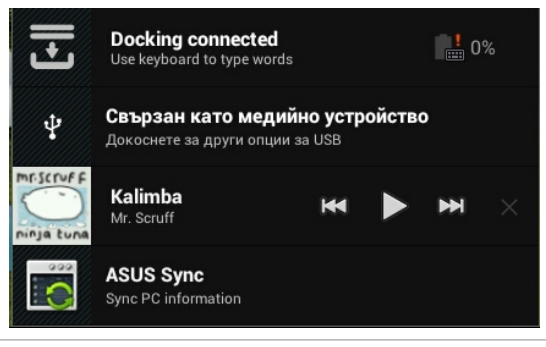

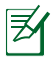

Местете бърза актуализация наляво или надясно, за да я оттраните от списъка.

 Можете да активирате или деактивирате ASUS Quick Setting (Бърза настройка на ASUS) в Simplified Mode (Опростен режим) в Настройки > ASUS Customized Setting (Персонализирана ASUS настройка) > Notification Panel (Панел за известяване).

# Управление на захранването ASUS Battery (ASUS батерия)

Този графичен компонент показва отделно статуса на батерията на Transformer и на палубата на клавиатурата с проценти и цвят. Колкото повече батерия има, толкова по-ярък е цветът.

- 1. Натиснете горния десен ъгъл на Home Screen (Начален екран), за да получите достъп до помощните програми на таблета.
- 2. Натиснете **Приспособления**, за да отворите менюто с графични компоненти.
- Натиснете и задръжте ASUS Battery (ASUS батерия). В Home Screen (Начален екран) ще се появи квадратче за ASUS Battery (ASUS батерия).

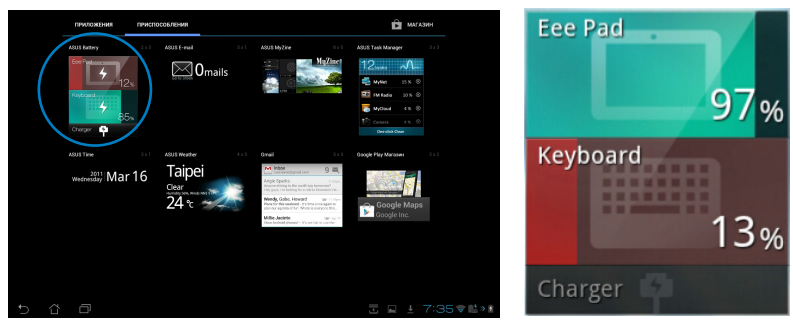

4. ASUS Quick Setting (Бърза ASUS настройка) и панелът за известяване също показват състоянието на батерията Състоянието на батерията на Transformer и на палубата се показват отделно. При ниско ниво на енергията, цветът на иконата на батерията ще стане от син червен, като ще има и удивителен знак. Ще има и предупредителен звук, който уведомява потребителите за ниско ниво на батеията.

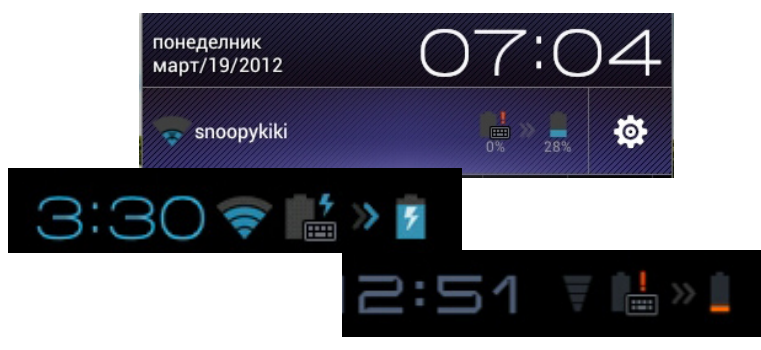

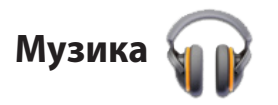

Натиснете **Музика** в Home Screen (Начален екран), за да пуснете желаните музикални файлове. Това приложение автоматично събира и показва всички аудиофайлове, съхранени на Вашия Transformer и свързаните с него външни устройства с памет.

Можете да разбъркате и пуснете всички аудиофайлове в произволна последователност или да прелиствате, за да изберете желалния албум, за да се насладите на музиката.

Използване на бутона отгоре за бързо сортиране и търсене на аудиофайлове.

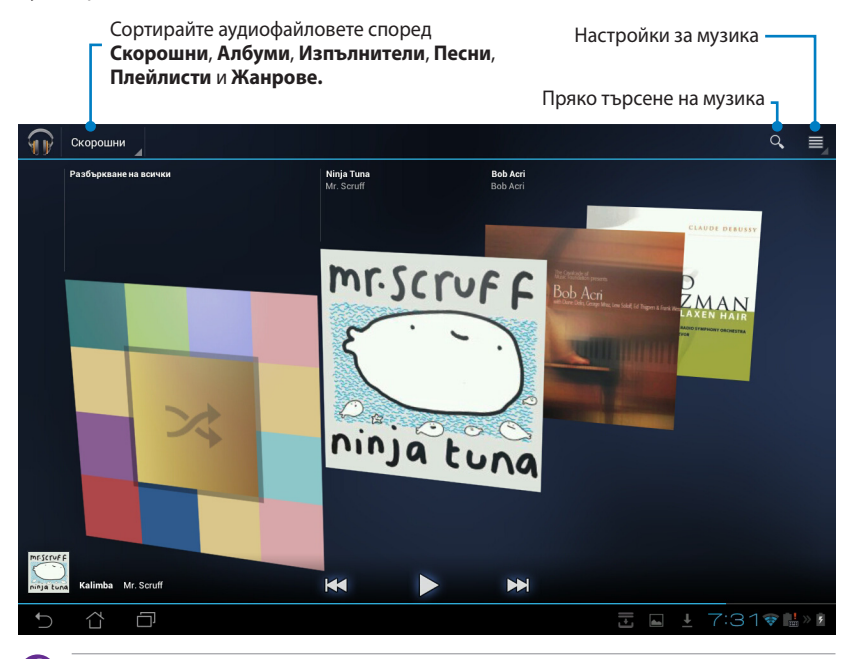

 Аудио- и видеокодеци, поддържани от TF201:
Decoder
Аудио кодек: AAC LC/LTP, HE-AACv1(AAC+), HE-AACv2(enhanced AAC+), AMR-NB, AMR-WB, MP3, FLAC, MIDI, PCM/WAVE, Vorbis, WAV a-law/ mu-law, WAV linear PCM, WMA 10, WMA Lossless, WMA Pro LBR
Video Codec: H.263, H.264, MPEG4, VC-1/WMV, VP8

(Видеокодек) Encoder Audio Codec (Аудиокодек): AAC LC/LTP, AMR-NB, AMR-WB Video Codec (Видеокодек): H.263, H.264, MPEG4

# Image (Изображение)

## Галерия

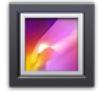

Натиснете **Галерия** на Home Screen (Начален екран), за да отворите желаните изображения или видеофайлове. **Това приложение** автоматично събира и показва всички файлове с изображения и видео, които са съхранени на Вашия Transformer.

Можете да възпроизведете всички файлове като слайдшоу или да изберете желаните файлове с изображения и видео.

С бутона отгоре можете да сортирате файловете по местоположение, време, хора или етикети.

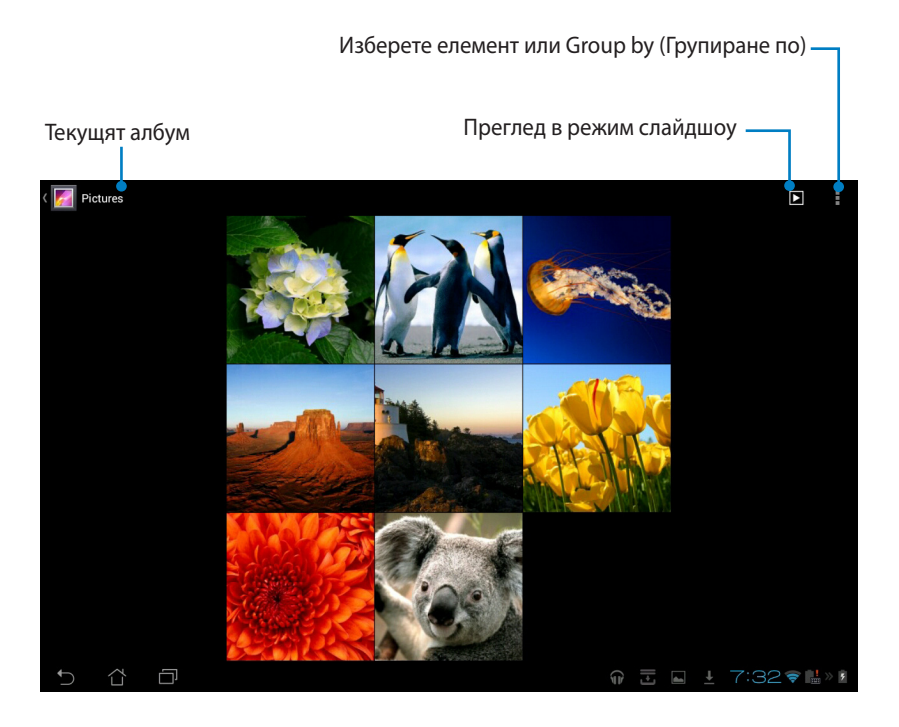
#### Споделяне и изтриване на албуми

Натиснете желания албум в галерията и задръжте докато не се появи лентата с инструменти в горната част. Можете да качвате, изтривате или споделяте избраните албуми по Интернет.

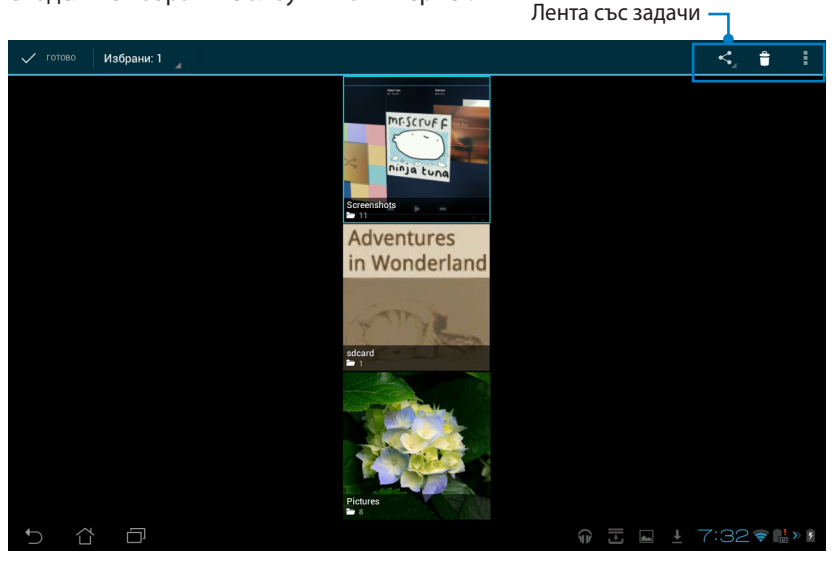

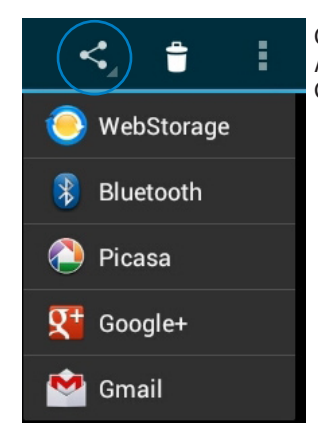

Споделете избрания албум чрез ASUS Webstorage, Bluetooth®, Picasa®, Google+® или Gmail®. Детайли на албум С С С Изтриване Х Отказ

Изтриване на избрания албум.

#### Споделяне, изтриване и редактиране на изображения

Натиснете желаното изображение в галерията и използвайте лентата с инструменти в горния десен ъгъл, за да споделите, изтриете или редактирате желаното изображение. Лента със задачи –

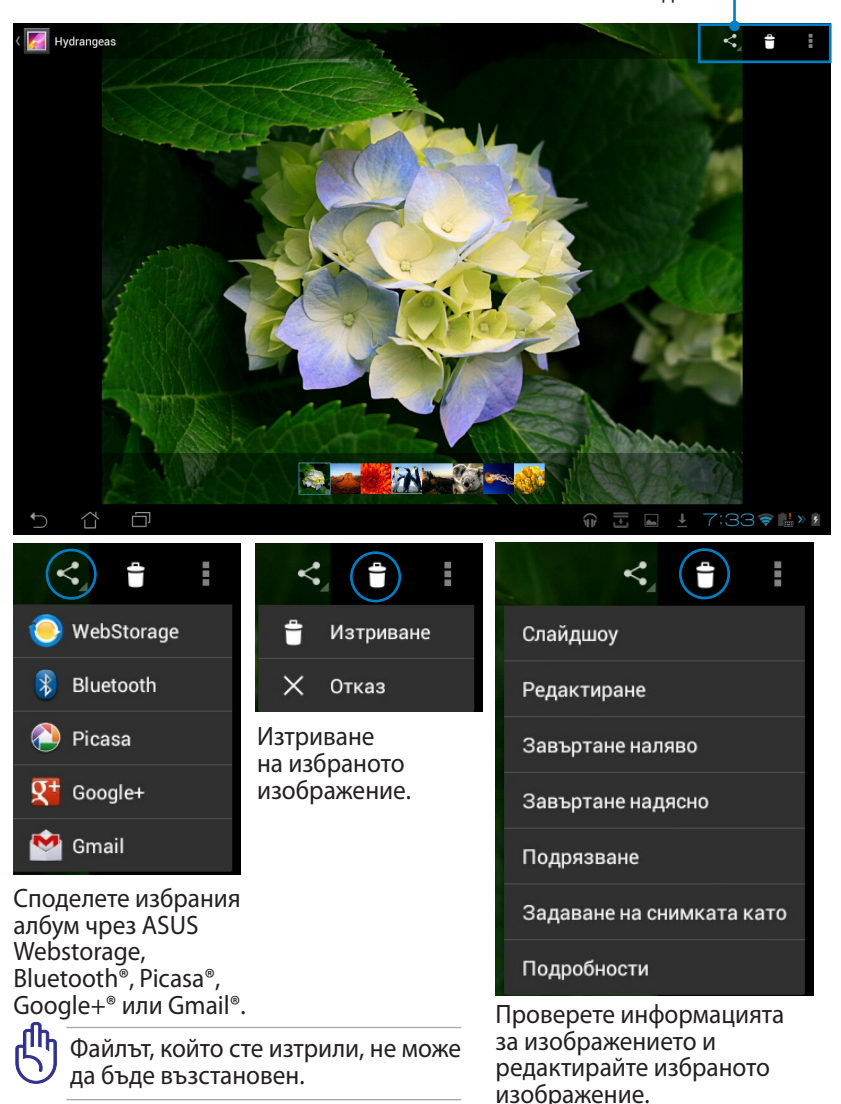

## Графичен компонент Галерия

Графичният компонент **Фотогалерия** Ви дава незабавен достъп до любимите Ви снимки и албуми направо от Home Screen (Начален екран).

- 1. Натиснете горния десен ъгъл на Home Screen (Начален екран), за да получите достъп до помощните програми на таблета.
- 2. Натиснете **Приспособления**, за да отворите менюто с графични компоненти.
- Натиснете и задръжте Фотогалерия. Кутийката на графичния компонент галерия ще ви отведе до Home Screen (Начален екран) и ще се появи меню Избор на изображения.
- 4. Изберете албум или изображение(я), за да поставите пряк път в Home Screen (Начален екран).

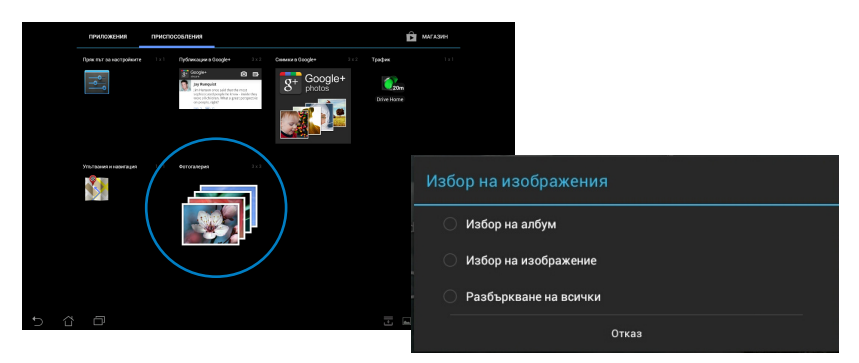

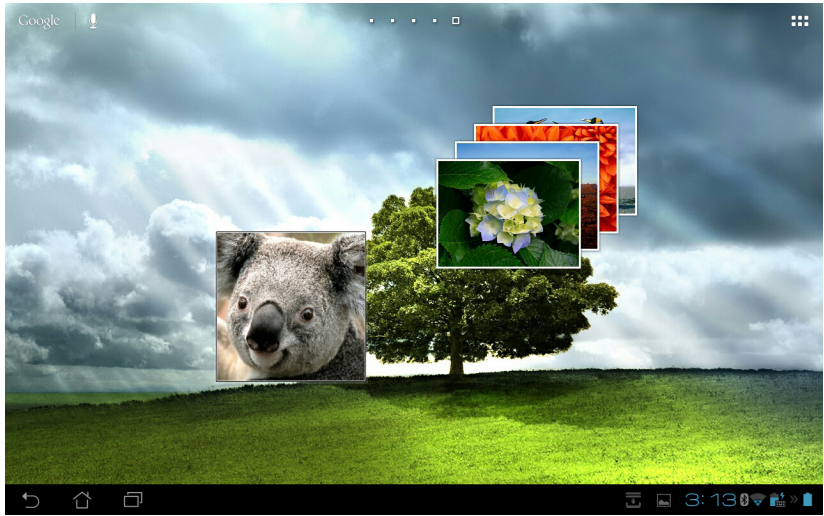

# Камера

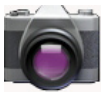

Натиснете **Камера** в менюто Приложения, за да направите снимки, да запишете видео или да създадете панорамни изображения. **Можете да** използвате или фотоапарата отпред, или този отзад, за да правите снимки и да записвате видеофайлове.

Файловете с изображения и видео ще бъдат автоматично записани в **Галерия**.

#### Режим Камера

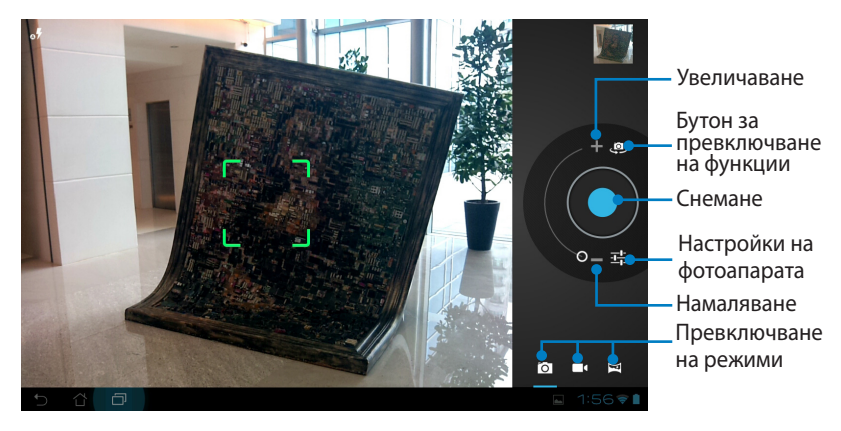

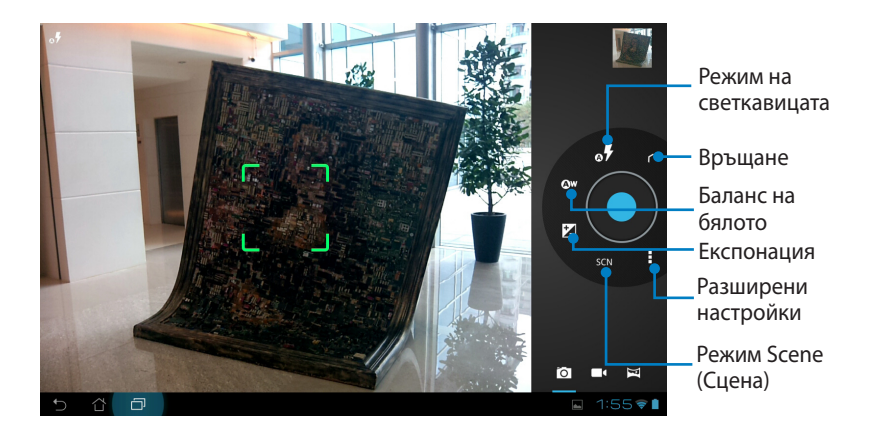

#### Режим Video (Видео)

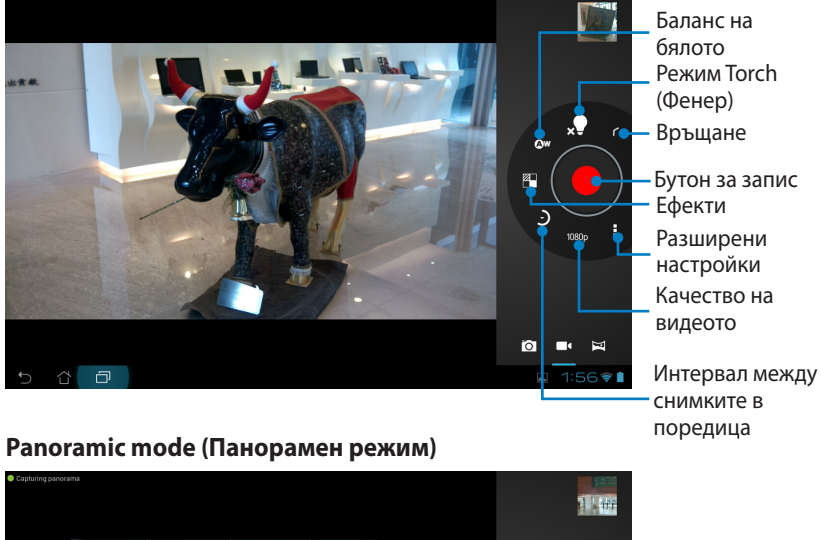

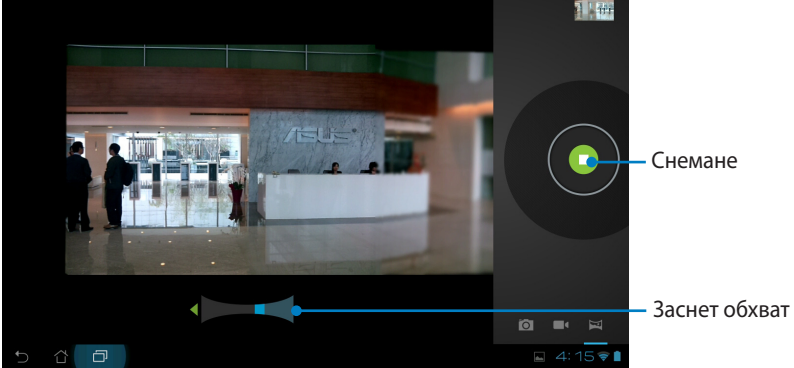

#### Панорамно изображение

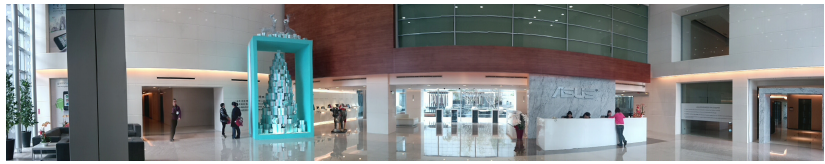

# Mail (Поща)

# Имейл адрес

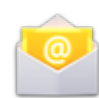

Имейл адрес Ви дава възможност да добавяте акаунти за удобен преглед и управление на Вашите имейл адреси.

Натиснете, за да настроите имейл акаунт.

 Натиснете Имейл адрес в менюто Приложения.
 Въведете своя Имейл адрес и Парола, след което натиснете Напред.

| 💛 Настр  | ойка на профила            |                                  |            |   |                                                  |        |  |  |  |
|----------|----------------------------|----------------------------------|------------|---|--------------------------------------------------|--------|--|--|--|
|          | Имейл профил               |                                  |            |   |                                                  |        |  |  |  |
|          | Можете да настроите имейла | за повечето профили само с няког | ко стълки. |   |                                                  |        |  |  |  |
|          | Имейл адрес                |                                  |            |   |                                                  |        |  |  |  |
| ,        | Парала                     |                                  |            |   |                                                  |        |  |  |  |
|          | _                          |                                  | -          | - |                                                  |        |  |  |  |
| Tab      | q w e                      | r t y                            | / U        | i | o p                                              | •      |  |  |  |
| 7123     | a s                        | d f g                            | h j        | k | 1                                                |        |  |  |  |
| Ŷ        | z x                        | c v b                            | n m        | , |                                                  |        |  |  |  |
| 32       | .com @                     | English (US)                     |            | - | -                                                |        |  |  |  |
| $\sim$ 1 | 3 0                        |                                  |            |   | Скранната снемка се<br>Скранната снемка се затар | 100110 |  |  |  |

 Изчакайте Transformer автоматично да провери настройките на сървъра за изходяща електронна поща.

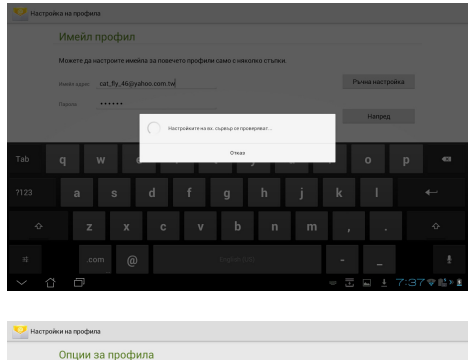

 Конфигурирайте Опции за ирофпла и натиснете Напред.

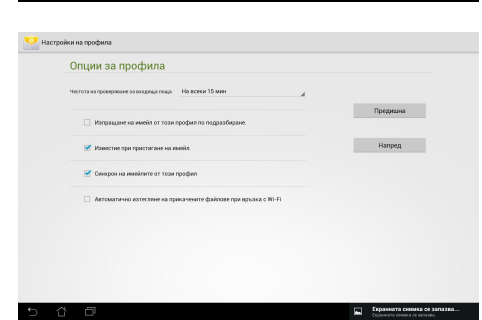

 Дайте име на акаунта и въведете името, което искате да се показва в изходящите съобщения. Натиснете Напред, за да влезете директно във входящата пощенска кутия.

Добавяне на Имейл адрес акаунти

- Натиснете Имейл адрес и влезте като използвате акаунта, който вече сте конфигурирали.
- Натиснете Настройки в горния десен ъгъл.
- Всички предпочитания за този акаунт ще бъдат показани. Натиснете Добавяне на профил в горния десен ъгъл, за да добавите друг акаунт.

Можете да включите всичките си адресни акаунти в Имейл адрес.

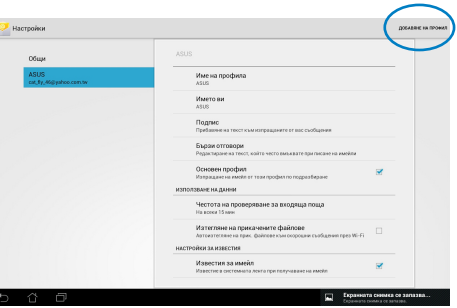

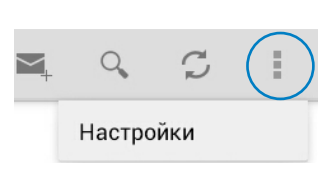

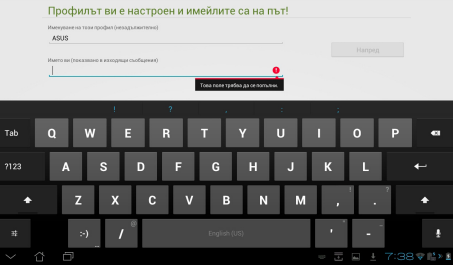

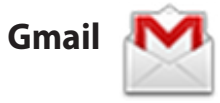

Gmail (Google mail) Ви позволява да влизате в своя Gmail акаунт, както и да получавате и пишете Имейл адреси.

Добавяне на профил в Google

Натиснете, за да настроите Gmail акаунт.

 Натиснете Gmail в менюто Приложения. Натиснете Съществуващ и въведете своите Имейл адрес и Парола, след което натиснете Вход.

> Натиснете **Нов** ако нямате **Google Account** (Google акаунт).

 Изчакайте докато Transformer общува с Google сървърите, за да конфигурира Вашия акаунт.

 Можете да използвате своя Google акаунт за архивиране и възстановяване на Вашите настройки и данни. Натиснете Готово, за да влезете в Gmail.

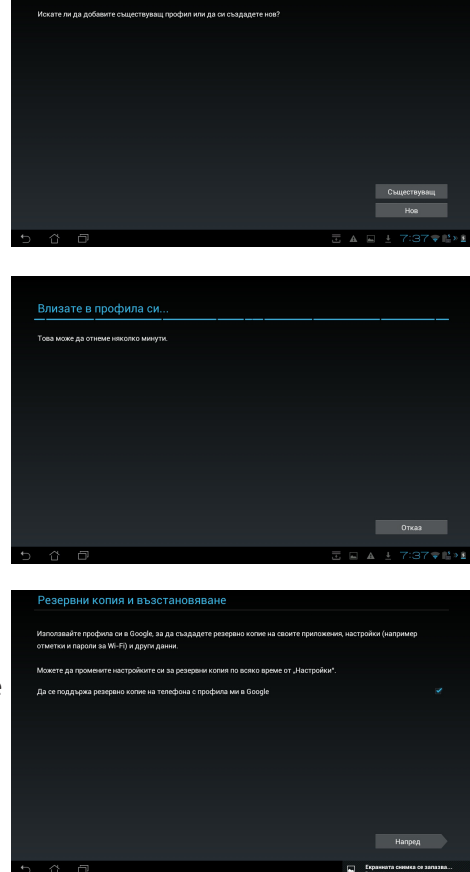

Ако имате други имейл адресни акаунти освен Gmail, използвайте **Имейл адрес**, за да спестите време и да имате достъп до всички имейл акаунти едновременно.

## Четене

# MyLibrary

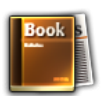

MyLibrary е вграден интерфейс за Вашата колекция от книги. Можете да създадете различни рафтове с книги за различните жанрове. Електронните книги, които сте закупили от различни издатели, също се подреждат по рафтове.

Влезте във @Vibe за изтегляне на още книги.

- МуLibrary поддържа електронни книги в следните формати: ePub, PDF и TXT.
  - За да отворите част от съдържанието за предварителен преглед може да Ви е необходим Adobe Flash<sup>®</sup> плейър от Android Market (Android пазар). Изтеглете Adobe Flash<sup>®</sup> плейър преди да използвате MyLibrary.

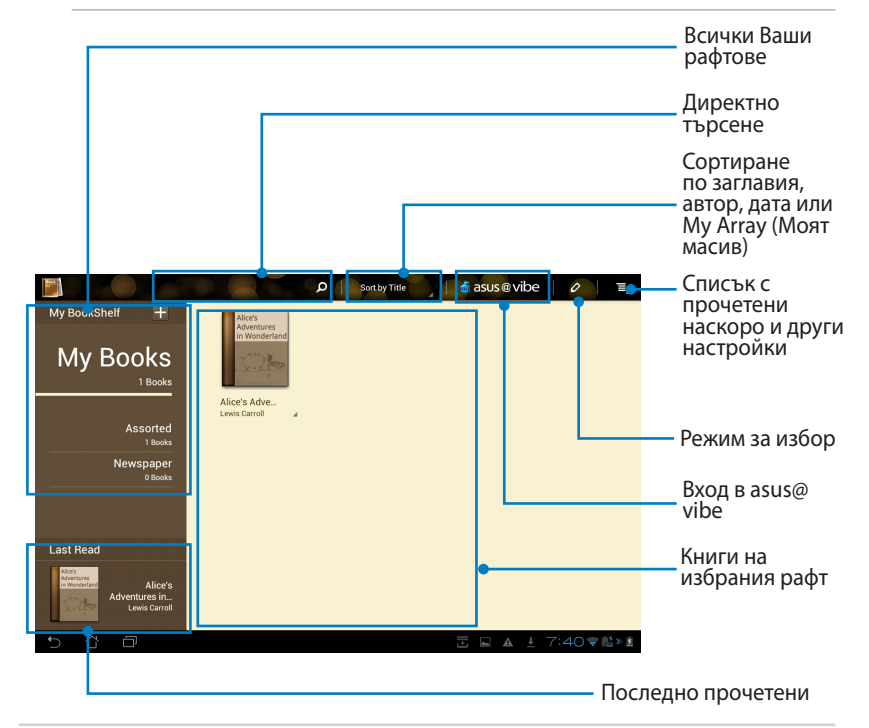

#### Четене на електронни книги

- 1. Изберете и натиснете желаната електронна книга в bookshelf.
- 2. Натиснете екрана, за да се покаже лентата с инструменти в горната част.

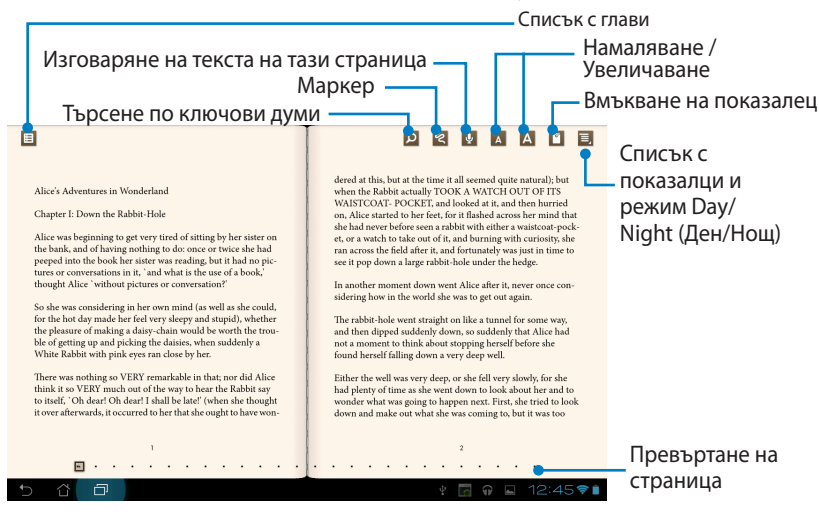

- Android стартира изтеглянето и инсталирането на необходимия ресурс ако желаете да използвате функцията от текст към говор.
  - Натиснете списъка с показалци и изберете маркираната страница, за да видите маркираната иконата в горния десен ъгъл на екрана.
- Прелиствайте страници както в истинска книга или превъртете страницата надолу.

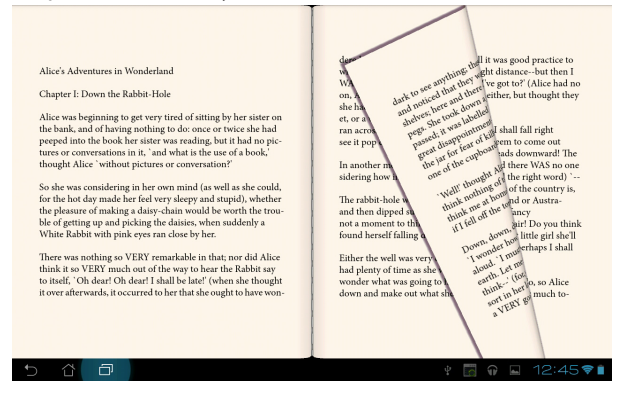

#### Добавяне на бележки във Вашите електронни книги

1. Продължително натиснете желаната дума или изречение докато не се появи менюто с инструменти и речниковата дефиниция.

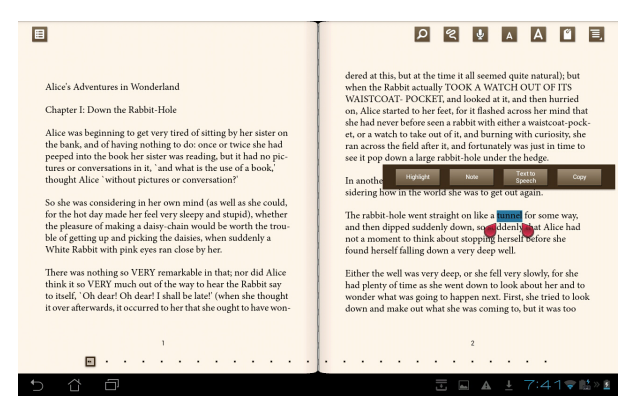

- Можете да маркирате избраната дума с маркер, да добавите бележка, да изговорите избрания текст или просто да копирате думата.
- Преместете раздела за изобр, за да увеличите избраната област на цяла фраза или изречение, ако е необходимо.

## Местоположение

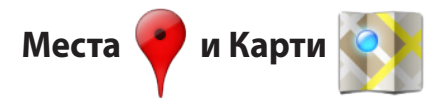

## Google Places (Google Mecta)

Места Ви дава информация за намиращи се в близост забавления, включително ресторанти, кафенета, бензиностанции и др. Регистрирайте текущото си местоположение за откриване на позицията.

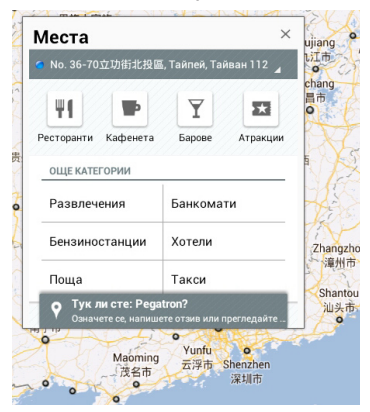

## Google Maps (Google Карти)

Карти Ви помага да разберете къде се намирате. Използвайте лентата с инструменти в горната част, за да получите напътствия или да създадете собствени карти.

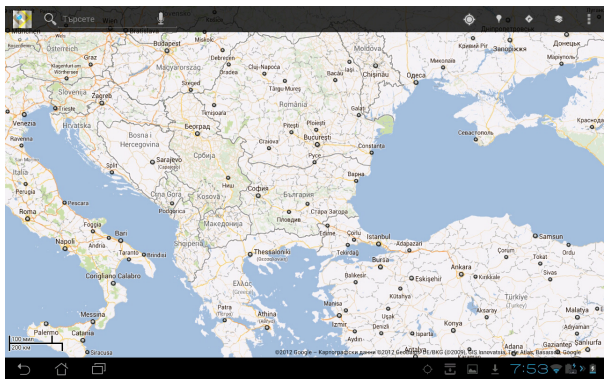

## Работа с документи

# Polaris® Office

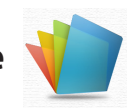

Polaris® Office е офис софтуер, който поддържа документи, електронни таблици и слайдове.

Използване на Polaris® Office

- 1. Натиснете горния десен ъгъл на Home Screen (Начален екран), за да получите достъп до помощните програми на таблета.
- 2. В меню Приложения, натиснете Polaris® Office.

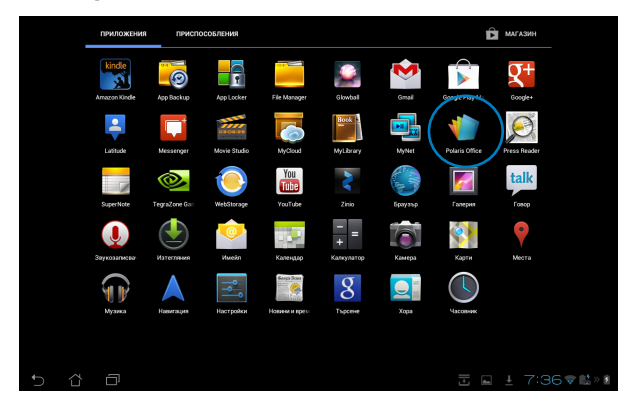

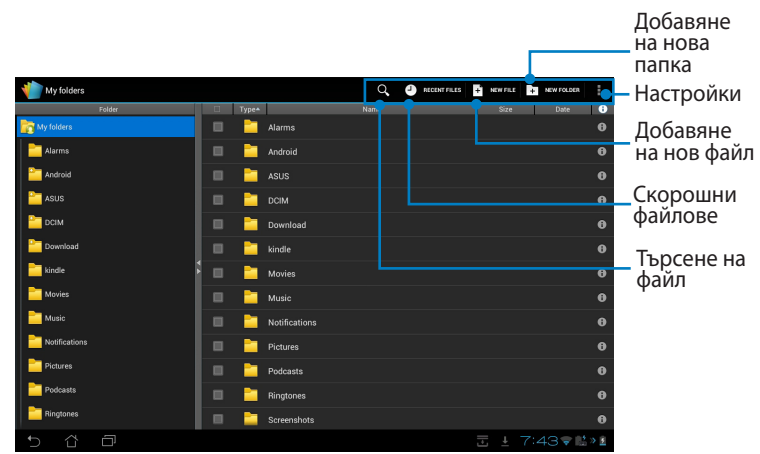

 Натиснете My Folders (Моите папки) горе вляво и изберете желания файл.

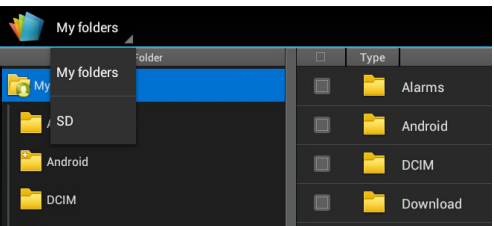

#### Добавяне на нови файлове

За да добавите нови файлове, натиснете New File (Нов файл) в горния десен ъгъл. Натиснете Document (Документ), за да стартирате текстообработващата програма и да редактирате документи. Натиснете Sheet (Електронна таблица), за да стартирате електронна таблица и за извършване на изчисления или управление на информация. Натиснете Slide (Слайд), за да стартирате приложението и да създавате или споделяте презентации.

| Wy folders    |                    | Q, | <ul> <li>accont</li> </ul> | nus | New DLE                        | En NW FOLSER                    | Ξ |
|---------------|--------------------|----|----------------------------|-----|--------------------------------|---------------------------------|---|
| Folder        |                    |    |                            |     | Siz                            | Date                            |   |
| hy folders 🙀  | Alarms             |    |                            |     |                                |                                 |   |
| Alarms        |                    |    |                            |     |                                |                                 |   |
| android       | ASUS               |    |                            |     |                                |                                 |   |
| asus 🚞        | New file           |    |                            |     |                                |                                 |   |
| DCIM          | De sum ent 07,0000 |    |                            |     |                                |                                 |   |
| Cownload      | Document 97-2003   |    |                            |     |                                |                                 |   |
| indle kindle  | Sheet 97-2003      |    |                            |     |                                |                                 |   |
| Movies .      | 🔲 🚾 Slide 97-2003  |    |                            |     |                                |                                 |   |
| Music         |                    |    |                            |     |                                |                                 |   |
| Notifications | Pictures           |    |                            |     |                                |                                 |   |
| Pictures      | Podcasts           |    |                            |     |                                |                                 |   |
| Podcasts      | Ringtones          |    |                            |     |                                |                                 |   |
| Ringtones     | Screenshots        |    |                            |     |                                |                                 |   |
| 5 G D         |                    |    |                            |     | ікранната сн<br>хранната снима | имка се запазва<br>а се запазва | • |

- Ħ
- . Polaris<sup>®</sup> Office 3.0 поддържа всички типове файлове по-долу:
  - Microsoft Word: .doc/ .docx
  - Microsoft Excel: .xls/ .xlsx
  - Microsoft Powerpoint: .ppt/ .pptx
  - Adobe Acrobat: .pdf
  - Текст: .txt
  - Изображения: .bmp/ .jpg/ .jpeg/ .png/ .gif/ .wbpm
  - Архиви: .zip
- 2. Polaris® Office 3.0 записва файлове само форматите .doc/ .xls/ .ppt.

## Recent Files (Скорошни файлове)

Натиснете **Recent Files (Скорошни файлове)** в горния десен ъгъл за бърз достъп до Вашите наскоро редактирани файлове.

Натиснете Clear Recent Files (Изчисти скорошни файлове), за да изчистите списъка с наскоро използваните файлове.

| Wy folders   |         |          | $\sim$ | CLEAR RECE         | NT FILES |
|--------------|---------|----------|--------|--------------------|----------|
| Folder       | □ Type▲ | Name     | Size   | Date               | 0        |
| Recent files | 1       |          |        |                    |          |
|              | <u></u> | Untitled |        | 13.03.2012<br>3:22 | 0        |
|              |         |          |        |                    |          |
|              |         |          |        |                    |          |
|              |         |          |        |                    |          |
|              |         |          |        |                    |          |

#### Добавяне на акаунти

Можете да редактирате своите файлове с Polaris<sup>®</sup> Office от други акаунти, включително **Google docs** и **Box.net**.

- 1. Натиснете бутона за настройки в горния десен ъгъл и изберете Add аccount (Добавяне на акаунт).
- 2. Изберете услугата, която искате да добавите.
- Въведете имейл акаунт и парола и натиснете **ОК (ОК)**, за да добавите акаунт.

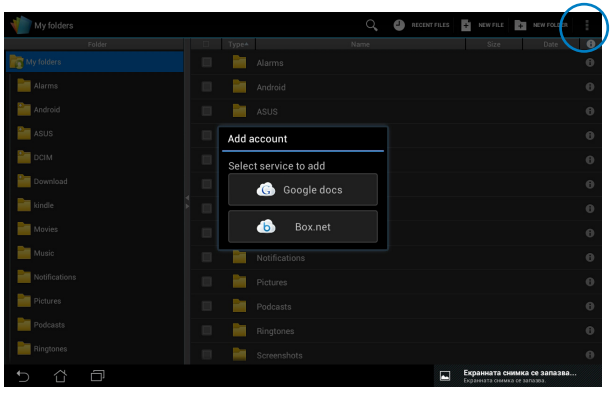

#### Конфигуриране на настройки

Натиснете бутона за настройки в горния десен ъгъл и изберете Настройки. Можете да конфигурирате File list settings (Настройки на списък с файлове) и General settings (Общи настройки).

| ( 👘 se | ettings            |            |  |                        |  |                                                        |      |
|--------|--------------------|------------|--|------------------------|--|--------------------------------------------------------|------|
|        | File list settings |            |  |                        |  |                                                        |      |
|        | Genera             | l settings |  | Create back-up file    |  |                                                        |      |
|        |                    |            |  | Display file extension |  |                                                        |      |
|        |                    |            |  | Clear recent files     |  |                                                        |      |
|        |                    |            |  |                        |  |                                                        |      |
|        |                    |            |  |                        |  |                                                        |      |
|        |                    |            |  |                        |  |                                                        |      |
|        |                    |            |  |                        |  |                                                        |      |
|        |                    |            |  |                        |  |                                                        |      |
|        |                    |            |  |                        |  |                                                        |      |
| Ĵ      | ŝ                  | Ē          |  |                        |  | Екранната снимка се зап<br>Екранната снимка се запазва | a38a |

# Споделяне

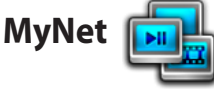

**MyNet** Ви дава възможност да възпроизвеждате мултимедийни файлове и изображения от или на Вашия компютър, DLNA телевизор или DLNA високоговорители. Можете да възпроизвеждате музика, да гледате видеоклипове или изображения, записани на Вашия Transformer чрез Вашия компютър или обратно.

- 1. Уверете се, че Вашият Transformer или друг компютър са свързани към една и съща безжична точка за достъп (ТД).
- Щракнете и активирайте Allow remote control of my Player (Разреши дистанционно управление на моя Player) и Automatically allow devices to play my media (Автоматично позволявай на устройствата да възпроизвеждат мултимедията ми) в Media Player (Мултимедиен плейър) на компютъра.

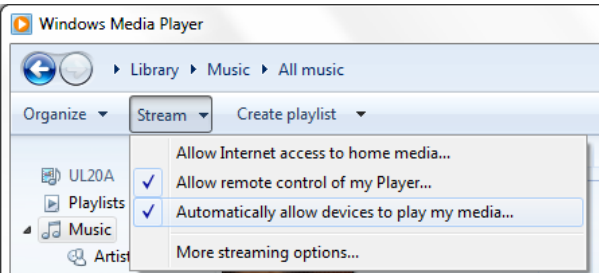

 В списъка Server (Сървъри) изберете устройството - източник в левия панел, за да видите съдържанието.

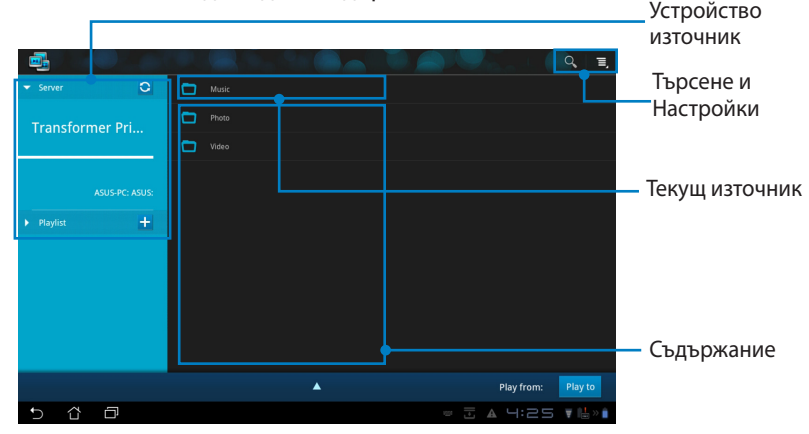

 Изберете файл и натиснете Play to (Пусни в) долу всясно, за да започнете възпроизвеждането в целевото устройство.

| ▼ Server 🖸                        | 0 |            |          |                 |                    |
|-----------------------------------|---|------------|----------|-----------------|--------------------|
| Transformer Prime TF201           |   |            |          |                 |                    |
|                                   |   | Sleep Away | Bob Acri | Bob Acri        | 3:20               |
| ASUS-PC: ASUS:                    |   |            |          |                 |                    |
|                                   |   |            |          |                 |                    |
| Playlist     +                    |   |            |          |                 |                    |
|                                   |   |            |          |                 |                    |
|                                   |   |            |          |                 |                    |
| Sleep Away<br>Bob Acri / Bob Acri |   | ▼          |          | Play from: ASUS | -PC: ASUS: Play to |
|                                   | H | ۰ II       | ►►       |                 |                    |
|                                   |   |            |          |                 |                    |
|                                   |   |            |          |                 |                    |
| 5 Č 🗗                             |   |            | 12       | · • 🗄 🔺         | 4:27 ₹ <b>\</b> ** |

- MyNet работи само с Microsoft Media Player 11 или по-нова версия.
  - Всички устройства, включително компютри, DLNA телевизори и DLNA високоговорители, трябва да са свързани към една и съща безжична точка за достъп (ТД) при връзка чрез MyNet; в противен случай MyNet няма да функционира. Аналогично, MyNet няма да функционира при свързване към 3G мрежа. Местоположение на мрежа за свързване на устройства трябва да бъде Home Network (Домашна мрежа).

Продължителното натискане на мултимедиен файл Ви дава възможност да качите или изтеглите файла на/от свързаните устройства.

|       |  | (@)    |                   |        |                       |       |             |
|-------|--|--------|-------------------|--------|-----------------------|-------|-------------|
|       |  | 1      |                   |        |                       |       |             |
|       |  | (@)    |                   |        |                       |       |             |
|       |  | (@)    |                   |        |                       |       |             |
|       |  | Upload |                   |        |                       |       |             |
|       |  | 1      |                   |        |                       |       |             |
|       |  | (@)    |                   | Fallen | Select a device to pl | ay    |             |
|       |  | 1      |                   |        |                       |       |             |
|       |  | (@)    |                   |        | ASUS-PC: ASUS:        |       |             |
|       |  |        | BAKER_CHUNG-PC: [ | DOC:   |                       |       |             |
|       |  |        |                   | • L    |                       |       |             |
| 5 Č 🗗 |  |        |                   |        | I A 🗹                 | 12:57 | 7 🛛 🐺 🞼 » 📋 |

Можете да изберете файл от **Playlist (Списък за изпъление)**. Playlist (Списък за изпъление) предлага общо пространство, където свързаните устройства могат да споделят файлове. Натиснете знака плюс (+), за да създадете нови списъци.

|                                   |                           | ,           |
|-----------------------------------|---------------------------|-------------|
| Server O                          |                           |             |
| ← Playlist +                      |                           |             |
| 2011 Pop playlist                 |                           |             |
| New playlist 1                    |                           |             |
|                                   |                           |             |
|                                   |                           |             |
|                                   |                           |             |
| Sleep Away<br>Bob Acri / Bob Acri | Play from: ASUS-PC: ASUS: | Play to     |
| 5 Č 🗇                             | 니:드                       | 51 <b>V</b> |

5. За да активирате Digital Media Server (Цифров мултимедиен сървър), натиснете Settings (Настройки) в горния десен ъгъл и сложете отметка на Digital Media Server Settings (Настройки на цифров мултимедиен сървър), за да разрешите на други свързани устройства достъп до мултимедийните файлове на Transformer. Можете също така да изберете местоположението на файла, който искате да споделите.

| ▼ Server O           | D Music                                              |                  |
|----------------------|------------------------------------------------------|------------------|
| Transformer Pri      | Photo                                                |                  |
| < 📑 Settings         |                                                      |                  |
| Digital Media Server |                                                      |                  |
|                      | Digital Media Server Settings                        |                  |
|                      | Digital Media Server<br>Disable Digital Media Server | <b>N</b>         |
|                      | Select the media types for sharing                   |                  |
|                      | Music                                                | 2                |
|                      | Photo                                                | 2                |
|                      | Video                                                |                  |
|                      | Advanced settings                                    | Play to          |
|                      | Shared Folder<br>Change shared folder                | ▼ li > t         |
|                      | Displayed Name<br>Transformer Prime TF201            |                  |
|                      |                                                      |                  |
| 5 8 0                |                                                      | 1 🛛 3:02 🔻 🖞 » 🕯 |

# MyCloud

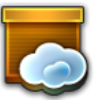

**MyCloud** се състои от **MyContent**, **My Desktop** и **@Vibe**. Това е цялостно решение за Вас, за да получите достъп до съдържанието на облака.

Използване на MyCloud.

- 1. Натиснете **MyCloud** в менюто Приложения.
- 2. Натиснете Next (Напред), за да продължите.

| Welcome to MyCloud                                                                                                    | Ø110. |
|----------------------------------------------------------------------------------------------------|-------|
| Your Eee Pad can reach into the world further than you realizel With three exclusive features, MyCloud is your<br>personal portal to ASUS cloud computing initiative. It gives you remote access your cloud stored media and<br>documents or a direct connection to your home PC or Mac, from anywhere you have an internet connection.<br>The three MyCloud portals include: |       |
| MyContent<br>So you still carry all your music, videos and documents on your person? MyContent frees up your local                                                                                                    |       |
| storage and throws your media into the safe hands of ASUS' Webstorage. You'll never again forget or lose<br>your data, and you can even play directly from the cloud!                                                                                                    |       |
| MyDesktop                                                                                                    |       |
| Are you afraid to loss that familiar PC or Mac experience? Perhaps you require Microsoft Office or fancy<br>remotely controlling your home theatre PC from the couch? MyDesktop creates a portal to any PC or Mac,<br>to give access to the desktop as if you were sitting there right in front of rit                                                                        |       |
|                                                                                                    |       |
|                                                                                                    | ext   |
| 5 샵 @ ··································                                                                                                    | ⊇ ₹1  |

 МуCloud (Моят облак) трябва да работи с ASUS Pad PC Suite за пълна функционалност. Изтеглете ASUS Pad PC Suite от уеб сайта за поддръжка на ASUS <u>support.asus.com</u> и го инсталирайте на Вашия компютър. Натиснете Next (Напред), за да продължите.

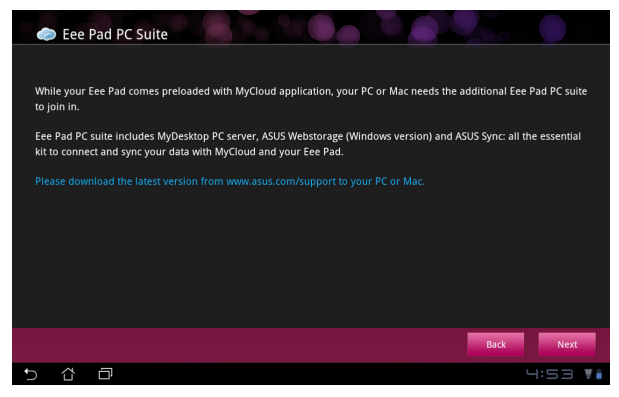

## **MyContent**

**MyContent** Ви дава достъп до личните Ви данни в уеб хранилище и Ви позволява удобно да категоризирате своите данни на облака в **Музика** за аудиофайлове, **Галерия** за изображения и видеофайлове и **Others** (**Други**).

Достъп до MyContent (Моето съдържание)

 Натиснете I have an account (Имам акаунт) за вход или натиснете Create an account (Създаване на акаунт), за да създадете безплатен акаунт.

| My Content |   | Control of the end of the end of the en |
|------------|---|----------------------------------------------------------------------------------------------------|
| ®Vibe      |   |                                                                                                    |
| 5 û        | ð | 4:53 🖬                                                                                                    |

2. След влизане ще видите данните, съхранени в ASUS Webstorage (ASUS уеб хранилище). Намерете своите данни според категорията им.

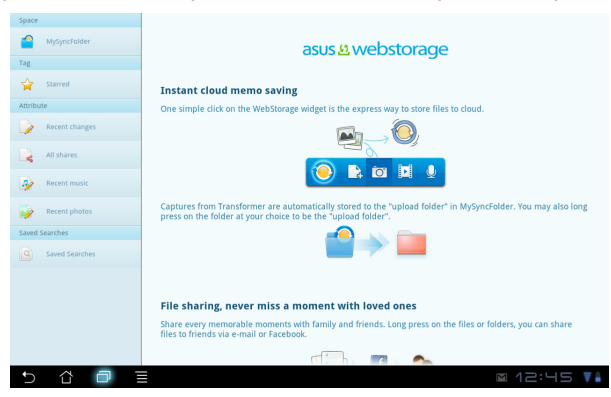

## **MyDesktop**

**MyDesktop** позволява Ви дистанционно да управлявате своя компютър от Transformer.

Трябва да изтеглите AUSU Pad PC Suite на компютъра си и да активирате My Desktop (Моят работен плот) на Вашия Transformer.

Инсталиране и настройка на AUSU Pad PC Suite (на компютър)

- 1. Уверете се, че Вашият компютър е свързан в Интернет.
- 2. Шракнете два пъти върху изпълнимия файл, за да изтеглите приложението от уеб сайта за поддръжка на ÁSUS.
- Щракнете върху Restart Now 3. (Рестартирай сега), за да рестартирате компютъра.

| компютър е свързан в<br>Антернет.<br>Цракнете два пъти върху<br>изпълнимия файл, за да<br>изтеглите приложението от<br>уеб сайта за поддръжка на<br>ASUS. | Eee Rad PC Suite Eee Rad PC Suite Eee Rad PC Suite Eee Rad PC suite includes MyDecktop PC server, ASUS Webstonge (Windowe version) and ASUS your data with MyCload and your deathait. Your comparison will be selected differ installation Downloading(4.23%) Cancel |
|----------------------------------------------------------------------------------------------------|----------------------------------------------------------------------------------------------------|
| Цракнете върху Restart Now                                                                                                    | EasDAD DC Suite                                                                                                    |
| <b>Рестартирай сега)</b> , за да                                                                                                    |                                                                                                    |
| рестартирате компютъра.                                                                                                    | Install complete. Your computer will be rebooted                                                                                                    |
|                                                                                                    | Restart Now Restart Later                                                                                                    |
| Щракнете върху GO (Старт), за                                                                                                    | ×                                                                                                    |
| да конфигурирате настройки                                                                                                    |                                                                                                    |
| за моя работен плот.                                                                                                    | States for make it law to get by our dealbop, programs and files from another derice. It only takes a<br><b>Compared to configure</b>                                                                                                    |

5. Натиснете Next (Напред), за да продължите.

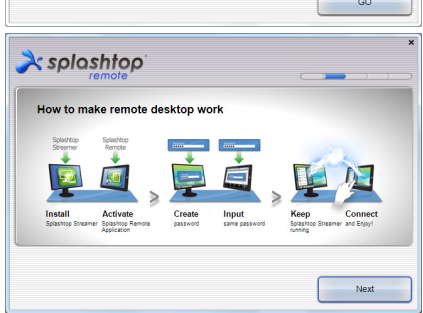

4.

- Прочетете лицензионния договор и натиснете Accept (Приемам), за да продължите.
- Control of the second second sec

Create a password for Splashtop Remote to secure access to this computer

À splashtop

Type your password here

 Създайте парола и щракнете върху Next (Напред).

 Щракнете върху Enjoy Now (Наслади се сега), за да продължите.

 Копирайте IP адреса на компютъра за по-късна употреба с Transformer.

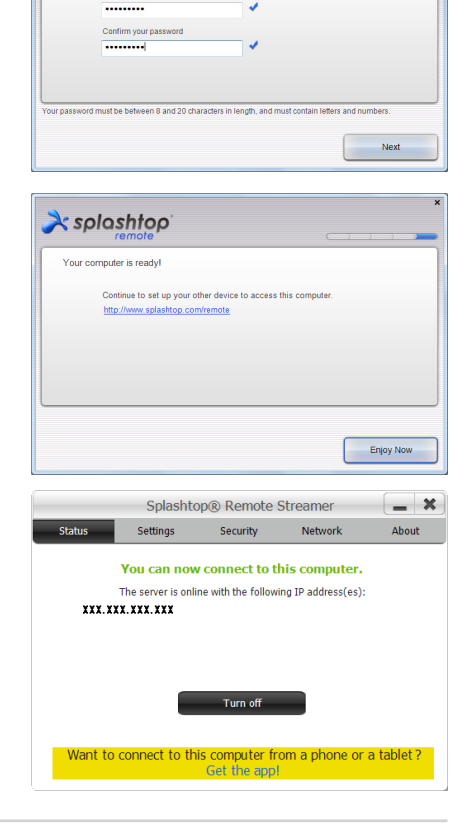

#### Сдвояване на Transformer и компютър (на Transformer)

- Уверете се, че Вашият Transformer и другият компютър са свързани към една и съща безжична точка за достъп (ТД). Достъп до Му Desktop (Моят работен плот).
- 2. Натиснете екрана, за да сканирате наличните устройства.

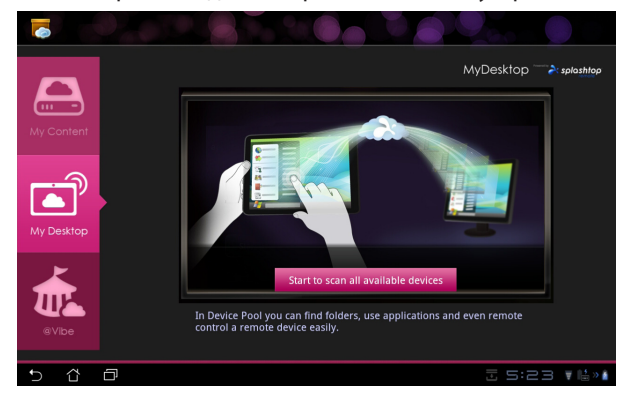

3. Натиснете знак плюс (+) в горния десен ъгъл, за да добавите клиентския компютър.

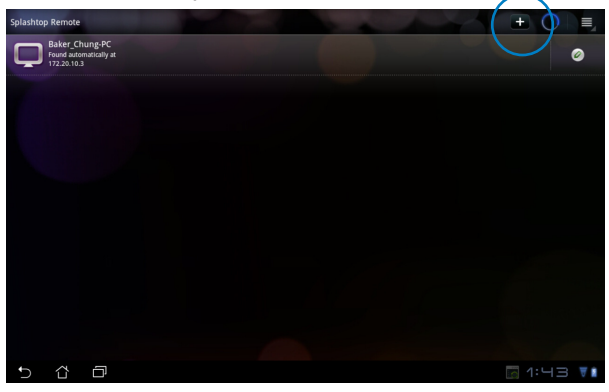

4. Натиснете ОК (ОК), за да продължите.

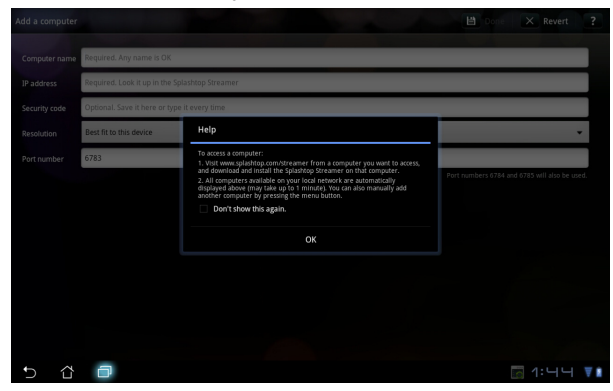

 Ръчно въведете цялата информация на Вашия клиентски компютър, включително IP адрес и паролата, която сте копирали по-рано и натиснете Done (Готово), за да добавите клиент.

| Add a computer |                                                | E | Done | X           | Revert | ?   |
|----------------|------------------------------------------------|---|------|-------------|--------|-----|
| Computer name  | Required. Any name is OK                       |   |      |             |        |     |
| IP address     | Required. Look it up in the Splashtop Streamer |   |      |             |        |     |
| Security code  | Optional. Save it here or type it every time   |   |      |             |        |     |
| Resolution     | Best fit to this device                        |   |      |             |        |     |
| Port number    | 6783                                           |   |      |             |        |     |
|                |                                                |   |      | i 6785 will |        |     |
|                |                                                |   |      |             |        |     |
|                |                                                |   |      |             |        |     |
|                |                                                |   |      |             |        |     |
|                |                                                |   |      |             |        |     |
|                |                                                |   |      |             |        |     |
|                |                                                |   |      |             |        |     |
| 5 č            | 0                                              |   |      |             |        | ▼ 8 |

Z

Устройствата трябва да са свързани към една и съща безжична точка за достъп, докато активирате MyDesktop. Аналогично, MyDesktop няма да функционира при свързване към 3G мрежа.

#### Настройка на Internet Discovery (Откриване на интернет) за Му Desktop (Моят работен плот)

На Вашия компютър:

- 1. Изтегляне и активиране **Splashtop Streamer** от страницата за поддръжка на ASUS.
- 2. Отидете на Network (Мрежа) в Splashtop Remote Streamer.
- Въведете своите Google идентификационни данни в полетата Email (Имейл адрес) и Password (Парола). После щракнете върху Sign in (Вход).

|                                              | S                                                        | plashtop® Stream                                                | ner                                                          |                       |  |  |  |  |  |
|----------------------------------------------|----------------------------------------------------------|-----------------------------------------------------------------|--------------------------------------------------------------|-----------------------|--|--|--|--|--|
| STATUS                                       | SETTING                                                  | SECURITY                                                        | NETWORK                                                      | ABOUT                 |  |  |  |  |  |
| Sign in to yo<br>rom other ne<br>computer on | ur Google accou<br>etworks in a secu<br>your local netwo | nt to easily find a<br>re way. Without it<br>rk or with a fixed | nd connect to you<br>, you can only fin<br>public IP address | ur computer<br>d this |  |  |  |  |  |
| En                                           | nail 💿                                                   | xample@gmail.co                                                 | m                                                            | )                     |  |  |  |  |  |
| Pa                                           | ssword                                                   | Your Password                                                   |                                                              |                       |  |  |  |  |  |
|                                              |                                                          | Sign in                                                         | )                                                            |                       |  |  |  |  |  |
| Don't have                                   | Google account                                           | Create one                                                      |                                                              |                       |  |  |  |  |  |
| ease make su<br>e latest versio              | ire always upgrad<br>n.                                  | e your Streamer an                                              | d Splashtop Remol                                            | te application        |  |  |  |  |  |

#### На Вашия Transformer:

Отидете на **Settings (Настройки)** в горния десен ъгъл и въведете Вашия Google акаунт в **Internet discovery (Откриване на Интернет)**. Вашето устройство автоматично ще открие компютъра.

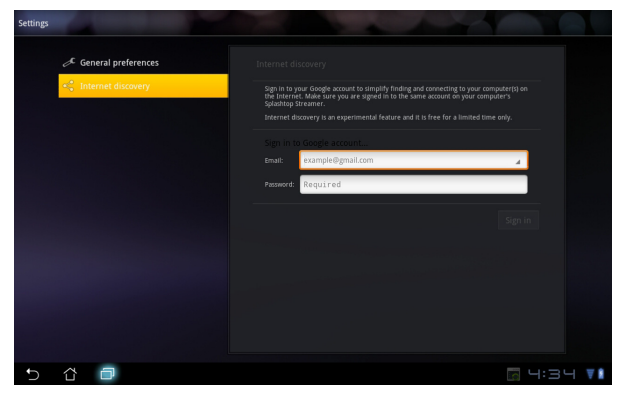

## @Vibe

Asus@vibe е цялостна платформа за забавление, която е ценна услуга за всички ASUS продукти. С платформата asus@vibe потребителите получават достъп до или изтеглят голямо разнообразие от вълнуващо, завладяващо цифрово съдържание, като музика, видеоклипове, игри, списания, електронни книги. Можете да отидете на любимите си радиоканали и да гледате телевизия на живо по всяко време и на всякаде.по-точно да предавате телевизия на живо.

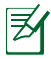

Предоставеното съдържание може да се различава в зависимост от държавата, от която произхожда продуктът.

Влезте в своя ASUS Access акаунт, за да се насладите на мултимедийно съдържание във @Vibe.

- 1. Натиснете менюто **Приложения** и въведете @Vibe.
- 2. Вход с помощта на Вашия акаунт.
- 3. Изберете Music (Музика) или Radio (Радио).

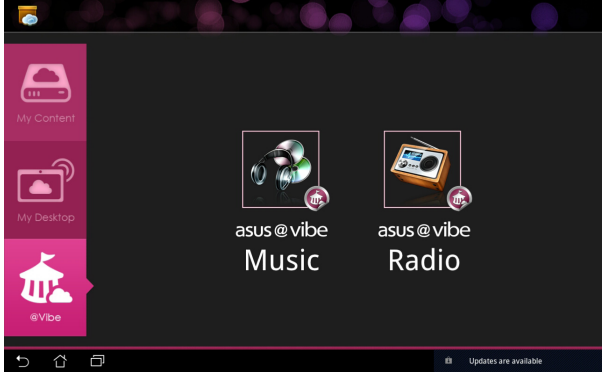

4. Превъртете и изберете желания диск или радио станция.

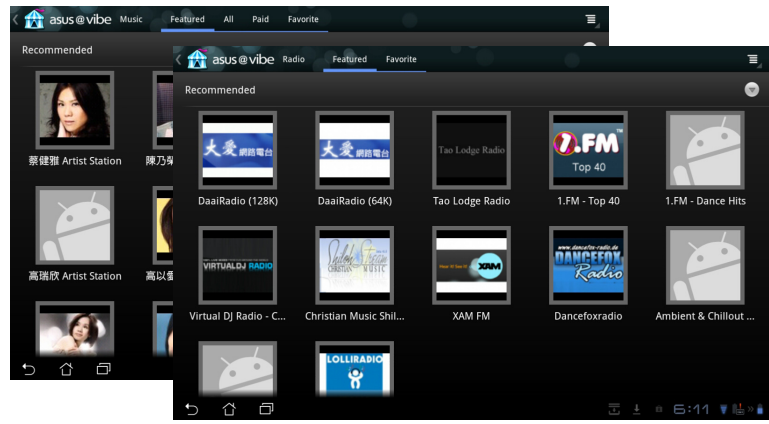

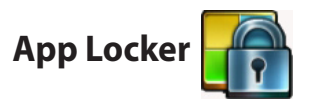

Арр Locker Ви дава възможност да защитите своите приложения с парола, която можете да промените по всяко време.

Използване на App Locker:

- Натиснете **Арр Locker** в менюто Приложения.
- 2. Задайте паролата си като използвате App Locker.
- Маркирайте приложенията, които искате да заключите.
- Активирайте Арр Locker от Настройки в горния десен ъгъл.

| C, confe |   |     | Create the p<br>New passion<br>Confirm new | assword<br>assword fo<br>ed:<br>r password<br>K | e AppLocker. | 019 | aı |   |   |   | overiva př |
|----------|---|-----|--------------------------------------------|-------------------------------------------------|--------------|-----|----|---|---|---|------------|
| 1        | 2 | 3   | 4                                          | 4 5                                             |              | 5   | 7  |   | 3 | 9 | 0          |
| q        | w | e   | r                                          | t                                               |              | y u |    |   | i | 0 | р          |
| a        |   | 5   | d                                          | f                                               | g            | h   | Τ  | j | k | Γ | 1          |
| ° 0      |   | z   | x                                          | c                                               | v            | b   |    | n | m |   |            |
|          | • | @#_ |                                            |                                                 |              |     |    |   |   |   | Done       |
| ✓ ☆      | Ð |     |                                            |                                                 |              |     |    |   |   |   |            |

|            |                     | All Applications                |
|------------|---------------------|---------------------------------|
| kindle     | Amazon Kindle       | Activate App Locker 🗹           |
| 0          | App Backup          | Hide notification               |
|            | File Manager        | Remove widgets  Change password |
|            | Glowball            | About                           |
| ♥          | Gmail               |                                 |
|            | Google Play Магазин |                                 |
| <b>Q</b> + | Google+             |                                 |
|            | Latitude            |                                 |
|            | Messenger           |                                 |
|            | Movie Studio        |                                 |
| 5          | MyCloud             |                                 |
| <br>Ters 1 |                     |                                 |
| Û          |                     | ⊡ ≟ 7:45♥雌>≇                    |

5. Знаци за заключване ще се появят при заключените приложения в началния екран.

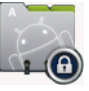

6. Ще бъдете подканени да въведете паролата си всеки път, когато искате достъп до заключени приложения.

# Арр Васкир (Архивиране на приложения)

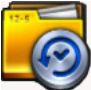

Арр Backup (Архивиране на приложения) може да архивира приложенията, които сте инсталирали и данните на приложенията Ви в локалното хранилище и да дублира копие във външно хранилище, за да запишете своите файлове за архивиране. Арр Backup (Архивиране на приложения) може да възстанови инсталираните приложения и данните им след актуализиране на Вашето устройство, за да гарантира, че Вашите данни няма да се изгубят.

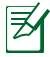

Арр Backup (Архивиране на приложения) не може да възстановява приложения, които изискват удостоверяване чрез акаунт. Ако се сблъскате с проблеми, изчистете данните за приложенията чрез пътя: **Настройки > Приложения** и влезте отново.

#### Използване на Арр Васкир (Архивиране на приложения):

- 1. Натиснете **Арр Васкир (Архивиране на приложения)** в менюто Приложения.
- Списъкът за архивиране показва приложенията, инсталирани на Вашия Transformer, които са изтеглени от Android пазара. Маркирайте приложенията, които искате да архивирате и натиснете Васкир (Архивиране) горе вдясно.
- Поставете MicroSD карта или други устройства за съхранение, ако е необходимо. Щракнете върху File Manager (Диспечер на файлове) долу всясно на диалоговия прозорец, за да изберете меестоположението на външна памет за дублиране на архивни файлове на приложения.
- Въведете името на файла в новия архивен файл за създаване и изберете OK.

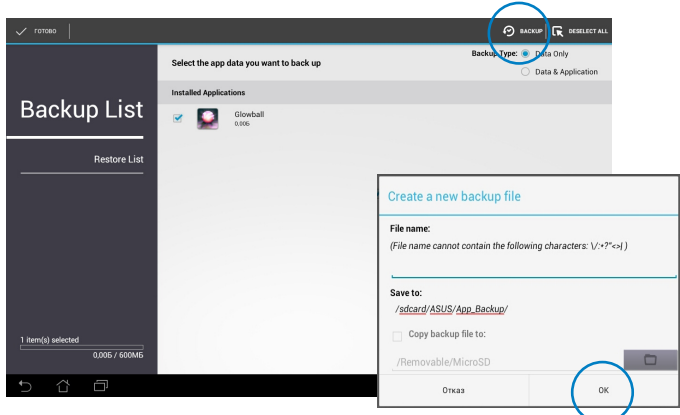

 Архивираните файлове автоматично се съхраняват в папката Арр\_Васкир във вътрешната памет и избраните външни хранилища.

#### Използване на App Restore (Възстановяване на приложения):

- 1. Списъкът за възстановяване незабавно показва файловете на приложенията, записани в Backup (Архив).
- Натиснете архивния файл, за да възстановите или щракнете върху Browse (Преглед) в долния десен ъгъл, за да получите достъп до вътрешно или външно хранилище.

|              | Select the backup file              |                 |
|--------------|-------------------------------------|-----------------|
|              | Internal backup files               | $\bigcirc$      |
| Backup List  | eppdata_2012_0215_T090144           | 15.02.2012 9:02 |
| Restore List | eppdata_2012_0229_T075054<br>1,45M6 | 29.02.2012 7:51 |
|              | eppdata_2012_0302_T063643           | 02.03.2012 6:37 |
|              | eppdata_2012_0302_T090402<br>1.43M5 | 02.03.2012 9:04 |
|              | appdata_2012_0312_T083408<br>3.43M6 | 12.03.2012 8:34 |
|              |                                     |                 |
|              |                                     |                 |
|              |                                     |                 |
|              |                                     |                 |
|              |                                     |                 |
| 5 6 0        | Екранната сни                       | мка се запазва  |

3. Въведете паролата, за да разшифровате архивния файл и да възстановите съдържанието на Вашия Transformer.

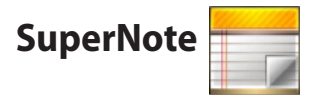

SuperNote е полезно приложение за писане и рисуване на Transformer. Можете да водите бележки, да изпращате незабавни съобщения, да правите скици, да създадете електронни картички с аудио записи или дневници с видео записи и други. ; Всички Ваши бележници или пейнтбук;

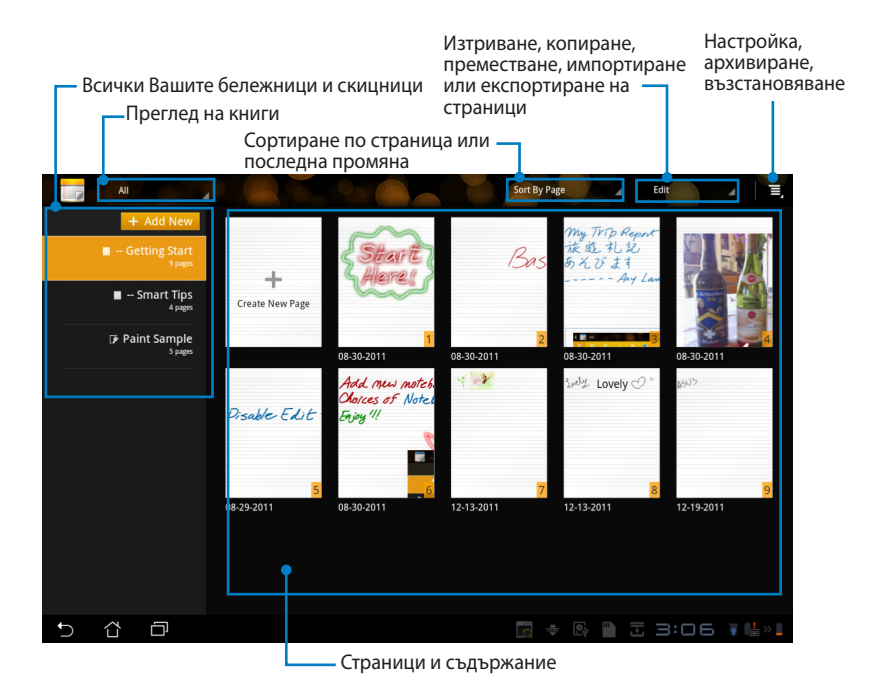

## Използване на SuperNote

За създаване на нов ноутбук или пейнтбук:

- Натиснете + Add New (+ Добави нов) в левия панел на главната страница на SuperNote.
- 2. Дайте име на файла и изберете Notebook (Ноутбук) или Paintbook (Пейнтбук).
- Изберете размер на шрифта и цвят на фона на страницата, след което натиснете OK. Страницата с новите бележки се появява незабавно.

| Name                         |                            |        |
|------------------------------|----------------------------|--------|
| Notebook Nam                 | 0                          |        |
| <ul> <li>Notebook</li> </ul> | O Paintbook                |        |
| Font Size                    |                            |        |
| 🔿 Small                      | <ul> <li>Normal</li> </ul> | 🔿 Big  |
| Page Color                   |                            |        |
| <ul> <li>White</li> </ul>    | O Yellow                   | O Blue |

- 4. Натиснете пътя за връщане горе вляво за цялостен изглед на книгите и страниците с бележки.
- 5. Горе вдясно натиснете **Share (Сподели)**, за да споделите Имейл адрес, уеб хранилище, социални мрежи или онлайн галерия.

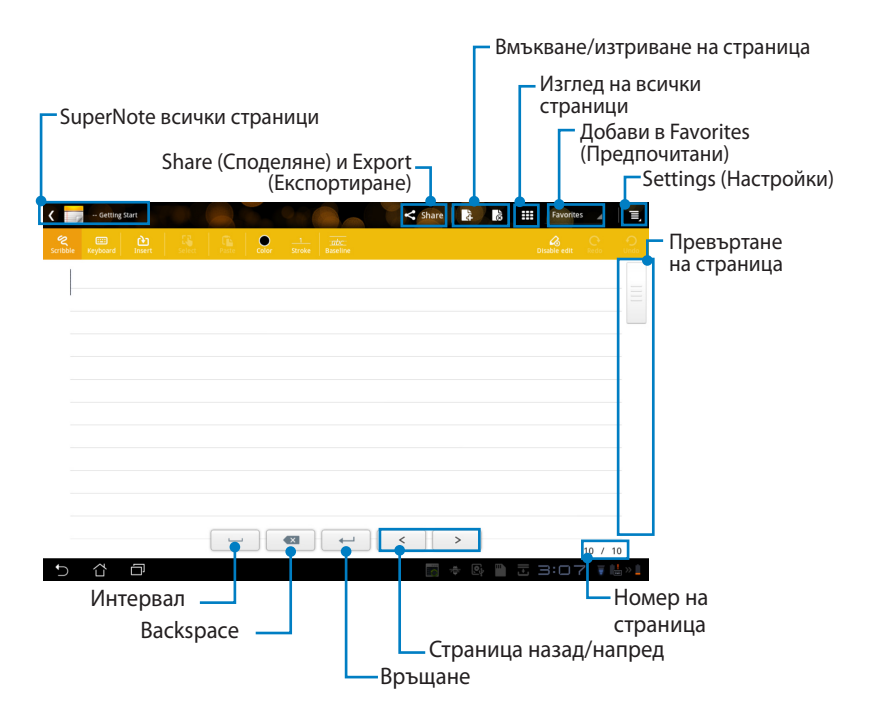

### Използване на SuperNote Notebook

SuperNote Notebook е проектиран, за да Ви даде възможност да пишете на Transformer продължително без значение от редовете на страницата. Приложението автоматично настройва ръкописа, за да се събира на редовете на страницата.

- Изберете режим Scribble (Ръкописен) или режим Keyboard (Клавиатура), за да въведете бележките си.
- 2. В режим Scribble (Ръкописен), изберете Color (Цвят) и Stroke (Щрих), за да персонализирате щрихите.
- Натиснете, за да изберете мясно за текстовия курсур, след което пишете на таблета. Ръкописът трябва да бъде регулиран спрямо редовете на страницата.

| Cetting Slatt | State Factor Color Trade Resettee | < Share Routes |             |                      |           |                     |
|---------------|-----------------------------------|----------------|-------------|----------------------|-----------|---------------------|
|               | $\land$                           | $ \langle$     |             |                      |           |                     |
|               | H)L                               | C              |             |                      | < Share R | 8 III Favorites 🖌 🕐 |
| 5 û 0         |                                   | <              | Seiter Park | ober Stroke Roseline |           | Duble eff. and      |
|               |                                   |                |             |                      |           |                     |
|               |                                   |                |             |                      | < >       | 10 / 10             |

4. Натиснете функцията **Baseline (Осн. линия)** за водещи линии за краснопис, ако е необходимо.

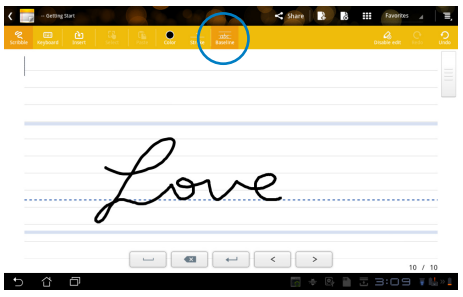

 Натиснете Insert (Вмъкни) за анотации, отпечатване на времето, вмъкване на снимки, рисунки от Paintbook, снимки от галерията, глас, видео или други текстови файлове и файлове с изображения.

| ( | - Getting | Start        |  |          |          |                    |        | < Share        | 4   | 00           | Favori            | 0es _4 | E,      |   |   |    |            |        |     |
|---|-----------|--------------|--|----------|----------|--------------------|--------|----------------|-----|--------------|-------------------|--------|---------|---|---|----|------------|--------|-----|
|   |           |              |  | Color    |          |                    |        |                |     |              |                   |        | O Undo  |   |   |    |            |        |     |
|   | 4         | <b>*</b> *** |  | <        | - Getti  | sy                 |        |                |     | 08           |                   |        | < Share | 4 | 5 |    | Favorites  | 4      |     |
|   |           |              |  | Scribble | Keytoost | <b>e</b><br>Insert | Select | (in the second |     | _1<br>Stroke | atte:<br>Baseline |        |         |   |   | 04 | Calle edit | O.     | 0   |
|   |           |              |  |          |          |                    |        |                |     |              |                   |        |         |   |   |    |            |        | [_  |
|   |           |              |  |          |          |                    |        |                | - 1 |              |                   |        |         |   |   |    |            |        |     |
|   |           |              |  |          |          |                    | 03:1   | 1 12-20-201    | 1   |              |                   |        |         |   |   |    |            |        |     |
|   |           |              |  |          |          |                    |        |                |     |              |                   |        |         |   |   |    |            |        |     |
|   |           |              |  |          |          |                    |        |                |     |              |                   |        |         |   |   |    |            |        |     |
|   |           |              |  |          |          |                    |        |                |     |              |                   |        |         |   |   |    |            |        |     |
|   |           |              |  | -        |          |                    |        |                |     |              |                   |        |         |   |   |    |            |        |     |
| Þ | Ω         | Ð            |  |          |          |                    |        |                |     |              |                   |        |         |   |   |    |            |        |     |
|   |           |              |  |          |          |                    |        | -              |     |              | -                 | <      |         | > |   |    |            | 10 / 1 | 0   |
|   |           |              |  | ¢        | 샵        | Ð                  |        |                |     |              |                   |        | 0       | ÷ | 2 |    | 3:11       | ¥ I    | s . |

- 6. Вмъкнете нова страница в бележника или иззтрийте, за да премахнете нежеланите страници.
- Натиснете Disable Edit (Забрани редактиране), за да разрешите режим Read Only (Само четене), за да разгледате и прелиствате страниците на бележката и да избегнете въвеждането на излишни маркировки на страниците.
- 8. Натиснете **Undo (Отмени)**, за да изтриете промените. Натиснете **Redo (Върни)**, за да запазите промените.
- SuperNote автоматично записва и сортира файловете в /sdcard/ supernote по дата.

|          |            |       |       |          |    |     |   |      | - E    | Вмъ            | ква  | не/и | ізтр             | иване на страница                |
|----------|------------|-------|-------|----------|----|-----|---|------|--------|----------------|------|------|------------------|----------------------------------|
| ۲.       | Getting St | art   |       |          |    | 951 |   | ≺ sh | sare 🛃 | .) <b>I</b> it |      | -3a  | бра              | ни редактиране<br>Undo (Отмени)/ |
| Scribble |            |       |       |          |    |     |   |      |        |                | 0.54 |      | O Undo           | кеао (върни)                     |
| _        | 4          | 994), |       |          |    |     |   |      |        |                |      |      | - =              |                                  |
|          |            |       | 03:11 | 12-20-20 | 11 |     |   |      |        |                |      |      |                  |                                  |
|          |            |       |       |          | 1  |     |   |      |        |                |      |      |                  |                                  |
|          |            |       |       |          |    |     |   |      |        |                |      |      |                  |                                  |
|          |            |       |       |          |    |     |   |      |        |                |      |      |                  |                                  |
|          |            |       |       |          |    |     |   |      |        |                |      |      |                  |                                  |
|          |            |       |       |          |    |     |   |      |        |                |      |      |                  |                                  |
|          |            |       |       |          |    |     |   |      |        |                |      |      |                  |                                  |
|          |            |       |       |          |    |     | - | <    | >      |                |      | 10   | / 10             |                                  |
| 5        | ά          | đ     |       |          |    |     |   |      | 6      | 0              |      | 3:11 | ₩ 1 <u>1</u> × 1 |                                  |

## Използване на SuperNote Paintbook

SuperNote Paintbook предлага на потребителите интерфейс за рисуване и запис в електронен файл. Paintbook прилича на Notebook що се отнася до структура, но има допълнителни опции за избор на цветове и четки, за да могат потребителите свободно да рисуват на платното.

- 1. Изберете Brush (Четка), Stroke (Щрих) и Color (Цвят), за да персонализирате щрихите.
- 2. Натиснете **Tools (Инструменти)**, за да покажете заедно палитрите на четките и цветовете.

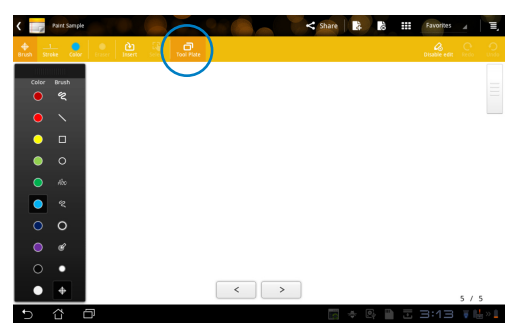

- 3. Щом направите първия щрих, натиснете **Select (Избери)**, платното превключва на режим Edit (Редактиране).
- Ако натиснете Select (Избери) ще можете да преместите, мащабирате, завъртите или редактирате избраната област. Появява се червена, пунктирана кутия, която показва областта.
- 5. Натиснете **Done (Готово)**, за да се върнете на режим Paintbook.

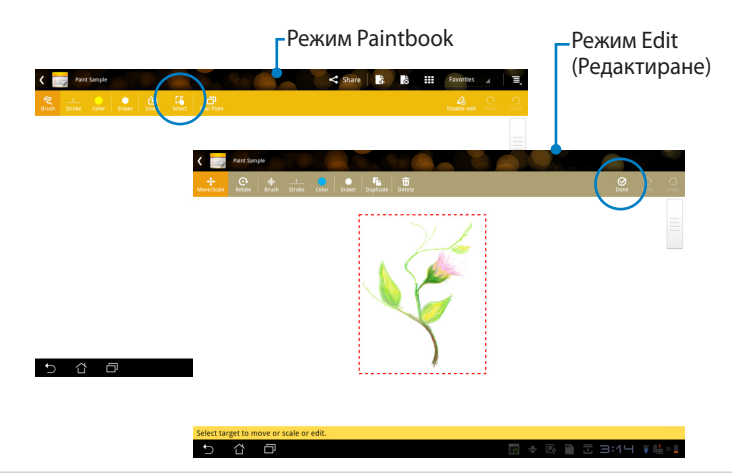

# ASUS Pad PC Suite (на компютър)

AUSU Pad PC Suite се състои от My Desktop PC Server (MyDesktop PC сървър), ASUS Webstorage и ASUS Sync (ASUS синхронизиране). Това е пакет с инструменти за компютъра, който работи съвместно с Transformer.

# MyDesktop PC Server (MyDesktop PC сървър)

Това е инструмент за отдалечен работен плот, който трябва да работи с MyDesktop (Моят работен плот) на Вашия Transformer. За повече информация, вижте предишния раздел.

## ASUS WebStorage

Това е онлайн хранилище, където можете да съхранявате своите данни и да получавате достъп до тях, когато пожелаете.

След инсталиране на ASUS Pad AUSU Pad PC Suite на Вашия компютър ASUS Webstorage Drive (ASUS Webstorage устройство) се повявава в Computer (Компютър). Щракнете два пъти върху устройството за вход.

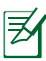

Уверете се, че сте свързани към Интернет преди да се опитаде да влезете в ASUS Webstorage Drive.

|                                                                                                    |                                                                                |                   | - fa Carach Caracutar |      | • <mark>- </mark> × |   |  |  |  |  |  |  |  |
|----------------------------------------------------------------------------------------------------|--------------------------------------------------------------------------------|-------------------|-----------------------|------|---------------------|---|--|--|--|--|--|--|--|
| Comput                                                                                                    |                                                                                |                   |                       |      |                     |   |  |  |  |  |  |  |  |
| Organize 🔻 System p                                                                                                    | roperties Uninstall or change a program                                        | Map network drive | Open Control Panel    | 10 × | <b>1</b> (          | ) |  |  |  |  |  |  |  |
| ★ Favorites     Deskop     Deskop     Dewnloads     Recent Places     Documents     Music     Pictures     Videos     Computer     G (Cc)     Data (D)     Removable Disk (E) | Hard Disk Drives (2)     OS (c)     System Folder     Or (c)     System Folder | Data (D:)         | ed 148 GB             |      |                     |   |  |  |  |  |  |  |  |
| Network     DOC-PC Work                                                                                                    | kgroup: WORKGROUP Memory: 3.00 G                                               | 18                |                       |      |                     |   |  |  |  |  |  |  |  |
### ASUS Sync (ASUS синхронизиране)

ASUS Sync (Синхронизиране) Ви помага да синхронизирате **Contacts** (Контакти) и **Calendar (Календар)** на Outlook на компютъра с тези на Transformer.

Синхронизиране на Вашия Transformer с Вашия компютър

- 1. Свържете Вашия Transformer с компютър, на който сте инсталирали ASUS Pad PC Suite.
- Щракнете върху ASUS Sync (ASUS синхронизиране) в долния десен ъгъл, за да установите връзка между Вашия Transformer и компютъра.
- 3. Стартирайте **ASUS Sync (ASUS синхронизиране)** на Вашия компютър.

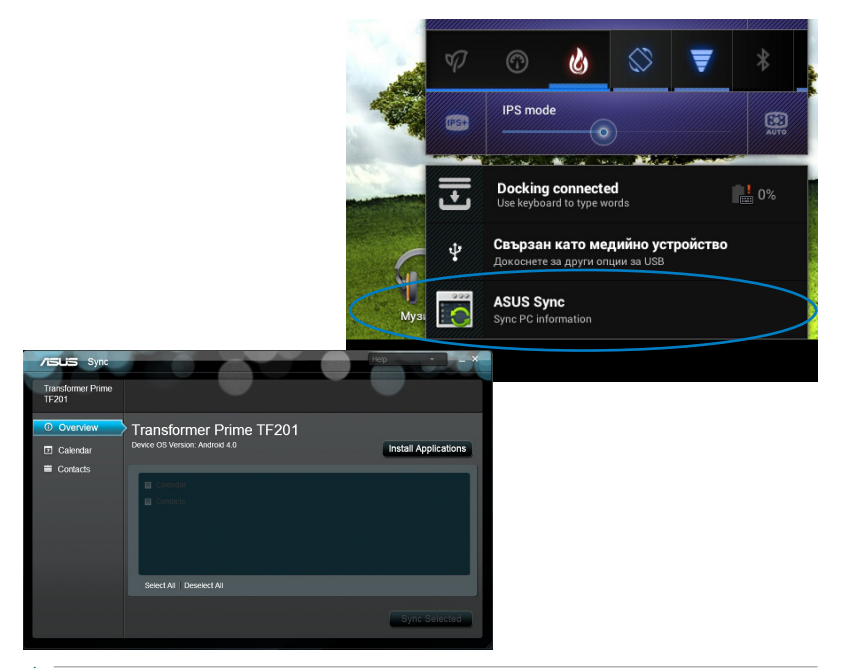

Z

За синхронизиране на Calendar (Календар), ASUS Sync (ASUS синхронизиране) поддържа Outlook (2003 или по-нова версия) и Windows Vista Calendar; за синхронизиране на Contacts (Контакти), ASUS Sync (ASUS синхронизиране) поддържа Outlook (2003 или по-нова версия), Outlook Express и Windows Vista Contacts.

- Щракнете върху елемента, който искате да синхронизирате и щракнете върху Sync Selected (Синхронизиране на избрани) или можете да щракнете върху Select All (Избери всички), за да синхронизирате всички елементи.
- 5. Щракнете върху **Calendar (Календар)** или **Contacts (Контакти)** вляво, за да изберете подробна конфигурация.

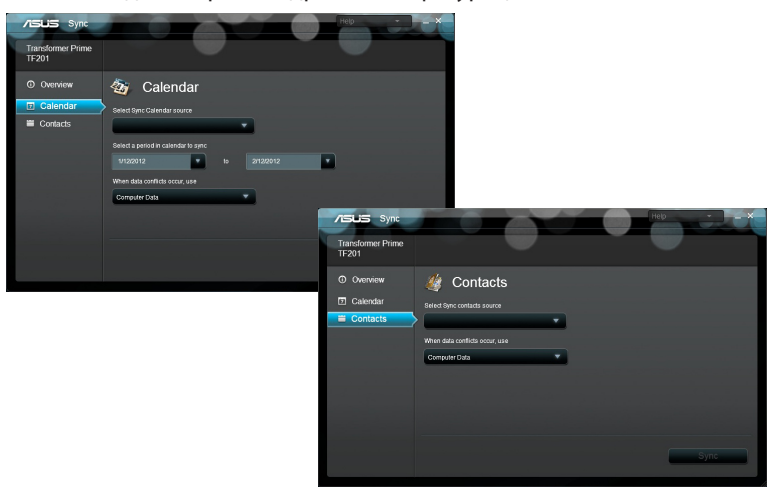

#### Декларации за съвместимост и безопасност Изявление на Федералната Комисия по Комуникации (ФКК)

Това устройство отговаря на изискванията на част 15 от Правилника на ФКК. Работата на устройството отговаря на следните две условия: (1) Устройството да не причинява вредна интерференция. (2) Устройството трябва да приема всякаква интерференция, включително и такава, която може да причини нежелано действие.

Това оборудване е тествано и отговаря на критериите за цифрово оборудване от клас Б, съобразно Част 15 от разпоредбите на ФКК. Тези ограничения са поставени, за да подсигуряват достатъчна защита срещу вредни смущения при работа в помещения. Това устройство генерира, използва и може да излъчва радиочестотна енергия и ако не е инсталирано и не се използва съгласно инструкциите, може да причини вредни смущения на радиовръзки. Няма гаранция, че тази интерференция няма да се появи при определена инсталация. Ако устройството причинява вредни смущения в радио- и телевизионното приемане, които могат да се определят чрез включване и изключване на устройството, потребителят може да се опита да коригира смущенията по един или повече от следните начини:

- Да промени ориентацията или местоположението на приемателната антена.
- Увеличете разстоянието между оборудването и приемника.
- Да включи устройството в контакт от електрическата верига, който е различен от веригата, към която е включен приемникът.
- Да се обърне за помощ към дилъра или опитен радио-/телевизионен техник.

Промени или модификации, които не са одобрени изрично от страната, отговаряща за съвместимостта на устройството, могат да отнемат правата на потребителя да използва това оборудване.

Антената, използвана с този предавател, не трябва да са в близост до или да се използват заедно с друга антена или предавател.

### Информация за излагане на радиовълни (Специфична степен на поглъщане - SAR)

Това устройство отговаря на държавните изисквания за излагане на радиовълни. Това устройство е проектирано и произведено, така че да не превишава горните граници за експозиция на радиовълни (RF) установени от Федералната комисия по комуникациите (ФКК) на правителството на САЩ.

Стандартите за излагане на радиовълни използват единица за измерване, наречена специфична степен на поглъщане или SAR. Допустимата граница на SAR, определена от ФКК е 1,6W/kg. SAR тестове се провеждат като се използват стандартни положения на работа, одобрени от ФКК и тестовото оборудване излъчва сигнал на различни канали при определеното захранване.

Най-високата SAR стойност за устройство според докладите на ФКК е 0.387 W/kg, когато устройството е поставено близо до тялото.

ФКК издава на това устройство Разрешение за оборудване за всички SAR нива, които са в съответствие с разпоредбите на ФКК за експозиция. Информация за SAR нивата на това устройство се съхранява от ФКК и може да се види в раздел "Display Grant" на адрес <u>www.fcc.gov/</u> <u>oet/ea/fccid</u>, като преди това трябва да намерите ФКК ИД номера на устройството: MSQTF201.

Това устройство съответства на граничните стойности на SAR за населението/неконтролирана експозиция според ANSI/IEEE C95.1-1999 и е тествано съобразно методите на измерване и процедурите, посочени в ОЕТ бюлетин 65, приложение В.

### Разпоредби на IC

Това устройство е съобразено с RSS стандартите за освобождаване от сертификат на Министерството на промишлеността на Канада (IC). Работата му е предмет на следните две условия: (1) това устройство да не причинява интерференция и (2) това устройство да може да приема интерференция, включително такава, която би предизвикала нежелани ефекти в работата му.

Този цифров апарат Клас В съответства на канадския стандарт ICES-003.

Cet appareil numérique de la classe B est conforme à la norme NMB-003 du Canada.

Това радиокомуникационно устройство от категория II изпълнява изискванията на стандарта RSS-310 на Министерството на промишлеността на Канада.

Ce dispositif de radiocommunication de catégorie II respecte la norme CNR-310 d'Industrie Canada.

## Предупреждение на IC относно радиочестотно облъчване

Това устройство съответства на граничните стойности на SAR за населението/неконтролирана експозиция според С RSS-102 и е тествано съобразно методите на измерване и процедурите, посочени в IEEE 1528. Това оборудване трябва да се инсталира и използва на разстояние наймалко 0ст между излъчващото тяло и човешкото тяло.

Устройството и неговата антена(и) не трябва да се намират в близост или да работят в съчетание с други антени или предаватели.

Функцията за избор на код на страна е деактивирана за продукти, разпространявани в САЩ/Канада.

За продукти, разпространявани в САЩ/Канада ще работят само канали 1~11. Избор на други канали не е възможен.

#### СЕ маркировка С Є СЕ етикет за устро

### СЕ етикет за устройства с безжични LAN/ Bluetooth

Версията на устройството отговаря на изискванията на директива 2004/108/ЕС "Електромагнитна съвместимост" и на директива 2006/95/ ЕС "Директива за ниско напрежение", издадени от Комисията на Европейската общност.

€€

#### СЕ етикет за устройства с безжични LAN/ Bluetooth

Това оборудване отговаря на изискванията на директива 1999/5/ЕС на Европейския парламент и Комисията от 9 март 1999 година, относно радио и телекомуникационно оборудване и взаимното признаване на тяхното съответствие.

### Изискване за електрическа безопасност

С продукти с напрежение по-голямо от 6А и тегло повече от 3кг трябва да използвате захранващи кабели по-големи или равни на: H05VV-F, 3G, 0,75mm<sup>2</sup> или H05VV-F, 2G, 0,75mm<sup>2</sup>.

### Услуги за рециклиране/обратно приемане на ASUS

Програмите на ASUS за обратно приемане и рециклиране на продукти се основават на нашето старание да отговаряме на най-високите стандарти за опазване на околната среда. Вярваме в предоставянето на нашите клиенти на решения за рециклиране на нашите продукти, батерии и други компоненти, както и опаковъчни материали. Посетете <u>http://csr.</u> <u>asus.com/english/Takeback.htm</u> за подробна информация за рециклиране в различните региони.

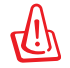

#### Има риск от експлозия ако използвате грешен тип батерии. Изхвърлете използваните батерии според инструкциите.

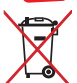

НЕ хвърляйте батерията в огъня. Символът на зачеркната кофа за боклук показва, че батерията не трябва да се изхвърля заедно с битовите отпадъци.

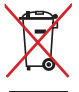

НЕ изхвърляйте Transformer заедно с битовите отпадъци. Този продукт е създаден така, че да могат частите му да се рециклират. Този символ на зачеркната с кръст кофа за отпадъци на колелца означава, че продуктът (електрическо, електронно устройство и съдържаща живак клетъчна батерия) не трябва да се изхвърля заедно с останалите битови отпадъци. Направете справка с местните разпоредби за изхвърляне на електронни продукти.

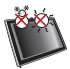

БЕЗОПАСНА ТЕМПЕРАТУРА: Transformer трябва да се използва само при температура на околната среда от 0°C (32°F) до 35°C (95°F).

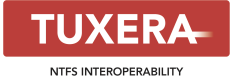

Софтуерът Tuxera предлага поддръжка в NTFS формат.

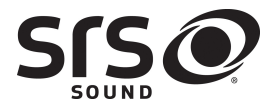

SRS SOUND е търговска марка на SRS Labs, Inc. SOUND технологията е включена по лиценз от SRS Labs, Inc.

AccuWeather.com®

Информацията за времето се предоставя от AccuWeather.com<sup>®</sup>.

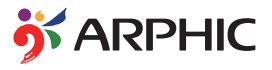

Форматът на iFont шрифта в този продукт е разработен от Arphic.

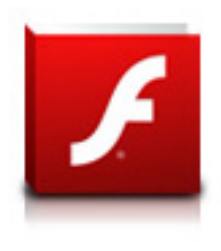

Поддръжка на Adobe® Flash® Player +

+Flash Player 10.2 вече може да се изтегли от Android Market (Android пазар). Това е общодостъпна версия за Android 2.2 (Froyo) и 2.3 (Gingerbread) устройства и първоначална версия за Android 3.x (Honeycomb) таблети, която минимално трябва да включва системната актуализация Google 3.0.1.

За повече информация посетете <u>http://blogs.adobe.com/flashplayer/</u>.

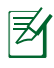

Изтеглете най-новата версия на Adobe Flash Player, 11.1.112.60, за ICS устройства.

### Информация за авторските права

Никоя част от това ръководство, включително описаните продуктите и софтуер, не могат да бъдат размножавани, предавани, записвани, съхранявани в друга система или превеждани на други езици под каквато и да било форма и начин, с изключение на документите, които купувачът е съхранил с цел поддръжка, без писменото разрешение ASUSTeK COMPUTER INC. ("ASUS").

Логото на ASUS и Transformer са търговски марки на ASUSTek Computer Inc. Информацията в този документ може да се промени без предупреждение.

Copyright © 2012 ASUSTeK COMPUTER INC. Всички права запазени.

### Ограничение на отговорността

Възможно е да се наложи да замените част от ASUS или да възникнат други гаранционни условия, при които имате право на обезщетение от ASUS. В такъв случай, независимо от правата, които Ви дават право на обещетение от ASUS, ASUS покрива наранявания (включително и смърт) и щети на недвижимо имущество и собственост, други директни щети в резултат от пропуск или неизпълнение на задълженията според тази Гаранция, не по-големи от договорената цена за всеки продукт.

ASUS носи отговорност или Ви компенсира само за загуба, вреди или искове, основани на договор, непозволено увреждане или нарушение съгласно условията на настоящата гаранция.

Това ограничение се отнася и до доставчиците и търговците на ASUS. То е максимумът, за който ASUS, неговите доставчици и Вашият дистрибутор са колективно отговорни.

ПРИ НИКАКВИ ОБСТОЯТЕЛСТВА ASUS НЕ НОСИ ОТГОВОРНОСТ ЗА КОИТО И ДА БИЛО ОТ СЛЕДНИТЕ НЕЩА: (1) ИСКОВЕ НА ТРЕТИ СТРАНИ КЪМ ВАС ПОРАДИ ЩЕТИ; (2) ЗАГУБИ ИЛИ ПОВРЕДА НА АРХИВИТЕ ИЛИ ДАННИТЕ ВИ; (3) СПЕЦИАЛНИ, СЛУЧАЙНИ ИЛИ КОСВЕНИ ЩЕТИ ИЛИ ПРОИСТИЧАЩИ ОТ ИЗПОЛЗВАНЕТО НА ПРОДУКТА ЩЕТИ (ВКЛЮЧИТЕЛНО ЗАГУБЕНИ ПЕЧАЛБИ ИЛИ СПЕСТЯВАНИЯ), ДОРИ И В СЛУЧАЙ, ЧЕ ASUS, ДОСТАВЧИЦИТЕ ИЛИ ТЪРГОВЦИТЕ СА ИНФОРМИРАНИ ЗА ВЪЗМОЖНОСТТА ТАКИВА ДА ВЪЗНИКНАТ.

| Производител              | ASUSTek COMPUTER INC.                               |
|---------------------------|-----------------------------------------------------|
| Адрес, град               | No. 15, LI-TE RD., PEITOU, TAIPEI 112, TAIWAN R.O.C |
| Държава                   | TAIWAN                                              |
| Оторизиран представител в | ASUS COMPUTER GmbH                                  |
| Адрес, град               | HARKORT STR. 21-23, 40880 RATINGEN                  |
| Държава                   | GERMANY                                             |

#### **EC Declaration of Conformity**

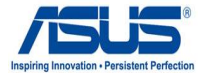

#### We, the undersigned,

| Manufacturer:                        | ASUSTek COMPUTER INC.                                 |
|--------------------------------------|-------------------------------------------------------|
| Address, City:                       | No. 150, LI-TE RD., PEITOU, TAIPEI 112, TAIWAN R.O.C. |
| Country:                             | TAIWAN                                                |
| Authorized representative in Europe: | ASUS COMPUTER GmbH                                    |
| Address, City:                       | HARKORT STR. 21-23, 40880 RATINGEN                    |
| Country:                             | GERMANY                                               |
| declare the following apparatus:     |                                                       |
|                                      |                                                       |

| Product name : | Eee Pad |
|----------------|---------|
| Model name :   | TF201   |

#### conform with the essential requirements of the following directives:

#### ⊠2004/108/EC-EMC Directive

|   | EN 55022:2006+A1:2007         | EN 55024:1998+A1:2001+A2:2003     |
|---|-------------------------------|-----------------------------------|
|   | EN 61000-3-2:2006             | EN 61000-3-3:1995+A1:2001+A2:2005 |
|   | EN 55013:2001+A1:2003+A2:2006 | EN 55020:2007                     |
| Ø | 1999/5/EC-R &TTE Directive    |                                   |
|   | EN 300 328 V1.7.1(2006-05)    | K EN 301 489-1 V1.8.1(2008-04)    |

| EN 300 440-1 V1.4.1(2008-05) | EN 301 489-3 V1.4.1(2002-08)  |
|------------------------------|-------------------------------|
| EN 300 440-2 V1.2.1(2008-03) | EN 301 489-4 V1.3.1(2002-08)  |
| EN 301 511 V9.0.2(2003-03)   | EN 301 489-7 V1.3.1(2005-11)  |
| EN 301 908-1 V3.2.1(2007-05) | EN 301 489-9 V1.4.1(2007-11)  |
| EN 301 908-2 V3.2.1(2007-05) | EN 301 489-17 V1.3.2(2008-04) |
| EN 301 893 V1.4.1(2005-03)   | EN 301 489-24 V1.4.1(2007-09) |
| EN 50360:2001                | EN 301 357-2 V1.3.1(2006-05)  |
| EN 50371:2002                | EN 302 544-2 V1.1.1 (2009-01) |
| EN 62311:2008                | EN 302 623 V1.1.1 (2009-01    |
| EN 62209-2:2010              |                               |
|                              |                               |

#### 2006/95/EC-LVD Directive

| EN 60950-1:2001+A11:2004 | EN60065:2002+A1:2006     |
|--------------------------|--------------------------|
| □ EN 60950-1:2006        | EN 60950-1:2006+A11:2009 |

#### ⊠2009/125/EC-ErP Directive

| Regulation (EC) No. 1275/2008 | Regulation (EC) No. 278/2009 |
|-------------------------------|------------------------------|
| I EN 62301:2005               | IN 62301:2005                |
| Regulation (EC) No. 642/2009  |                              |
| EN 62301:2005                 |                              |

#### **⊠CE** marking

# CEO (EC conformity marking)

Position : CEO Name : Jerry Shen

Declaration Date: Oct. 24, 2011 Year to begin affixing CE marking:2011

Signature : \_\_\_\_